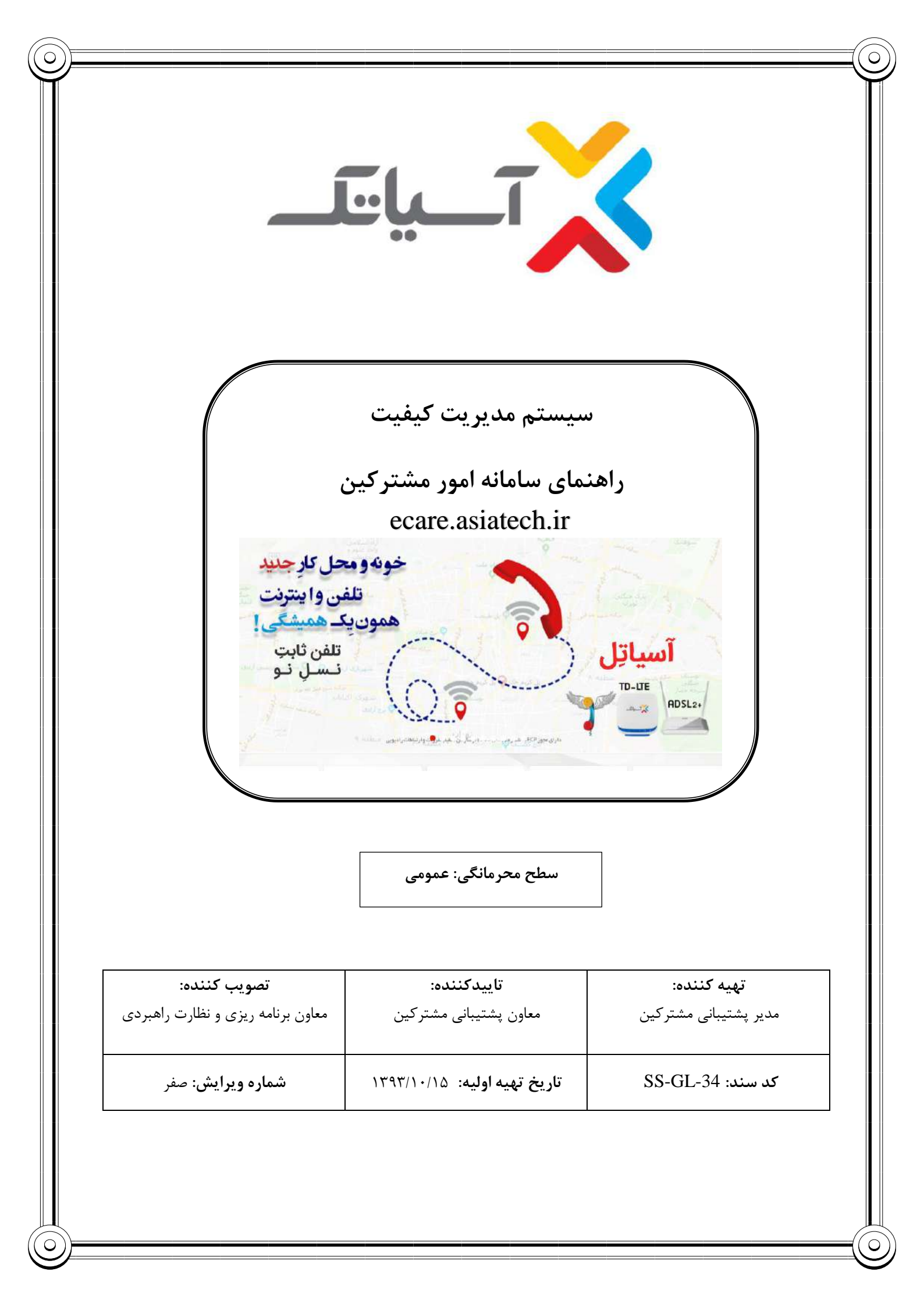

# سیستم مدیریت کیفیت راهنمای سامانه امور مشترکینEcare.asiatech.ir شرکت انتقال دادههای آسیاتک

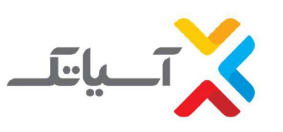

## جدول شرح تغييرات

| منشاء ويرايش  | شرح تغيير                                | تاريخ ويرايش                | شماره اصلاحيه     | رديغ |
|---------------|------------------------------------------|-----------------------------|-------------------|------|
|               |                                          |                             | شماره ويرايش فعلى | ,    |
|               | - بازنگری کلی سند                        |                             | ١                 |      |
| بازنگری موردی | - تغيير آدرس سايت از 1544.asiatech.ir به | <b>۱۳۹</b> ۷/ <i>•۶</i> /۱۹ | •                 | ١    |
|               | ecare.asiatech.ir                        |                             |                   |      |
|               |                                          |                             |                   | ۲    |
|               |                                          |                             |                   | ,    |
|               |                                          |                             |                   |      |
|               |                                          |                             |                   | ٣    |
|               |                                          |                             |                   |      |
|               |                                          |                             |                   | ۴    |
|               |                                          |                             |                   |      |
|               |                                          |                             |                   | ~    |
|               |                                          |                             |                   | ω    |
|               |                                          |                             |                   |      |
|               |                                          |                             |                   | ۶    |
|               |                                          |                             |                   |      |
|               |                                          |                             |                   | ٧    |
|               |                                          |                             |                   |      |
|               |                                          |                             |                   |      |
|               |                                          |                             |                   | ~    |

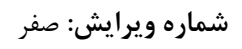

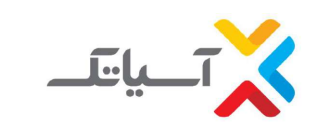

سیستم مدیریت کیفیت راهنمای سامانه امور مشتر کینEcare.asiatech.ir شر کت انتقال دادههای آسیاتک

## .1 ثبت نام سرویس ADSL.

برای ثبت نام سرویس در آسیا تک می توانید از روش های زیر اقدام کنید:

- از طریق مراجعه به سایت ecare.asiatech.ir و به صورت آنلاین (ثبت نام مستقیم)
  - از طریق تماس با بخش فروش و توسط کارشناسان فروش
    - تماس با عاملین فروش مجاز شرکت در سراسر کشور

در ادامه، به شرح مراحل ثبت نام مستقیم می پردازیم.

-۱-۱ مراجعه به سایت ecare.asiatech.ir و ورود به قسمت " ثبت نام +ADSL2 ا

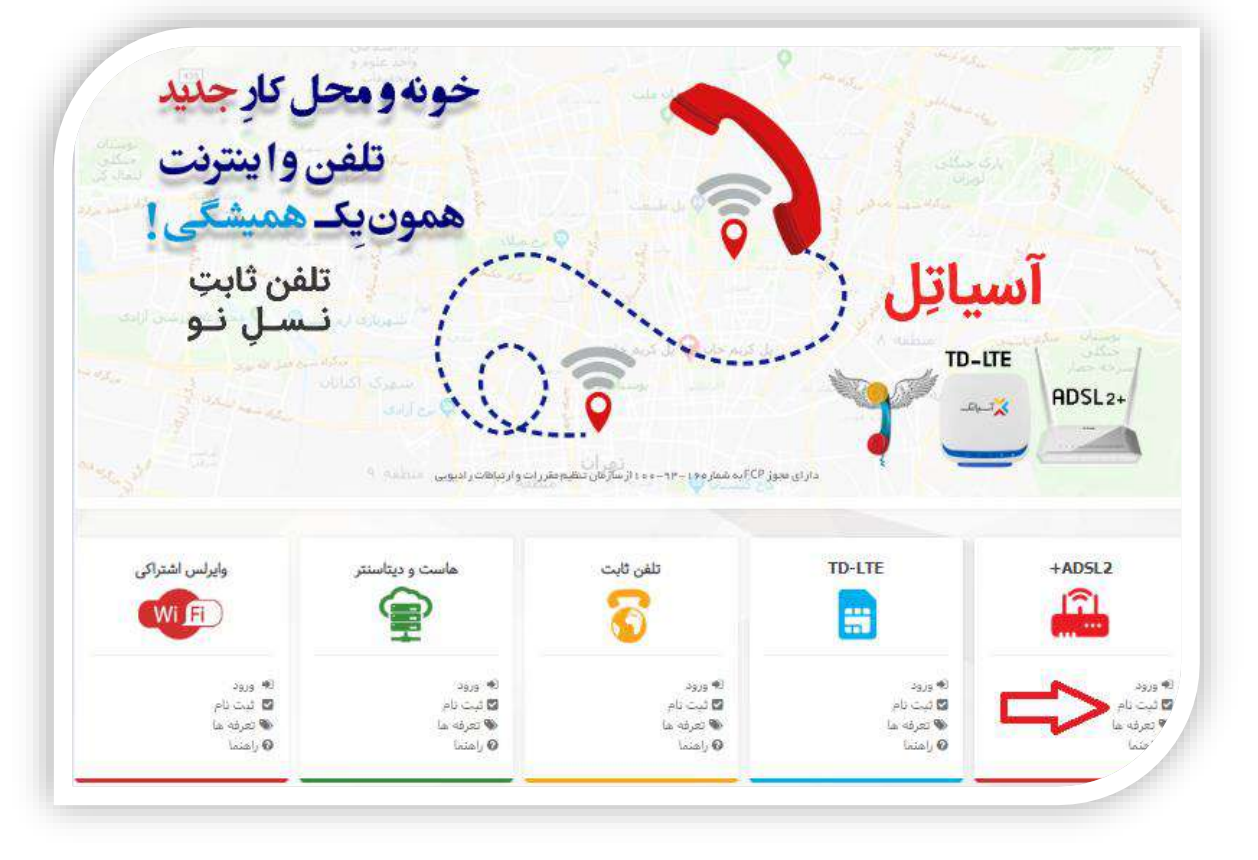

انتخاب کد شهر و وارد کردن شماره تلفن در باکس مربوطه و کلیک بر روی دکمه " تایید"

|                                                                                                    | سیستم مدیریت کیفیت<br>هنمای سامانه امور مشترکینEcare.asiatech.ir<br>شرکت انتقال دادههای آسیاتک                                                                                                    |                                                                                                    |
|----------------------------------------------------------------------------------------------------|----------------------------------------------------------------------------------------------------|----------------------------------------------------------------------------------------------------|
| ویس دهی در این مرکز امکان پذیر نمیباشد"                                                                | شاره تلفن و کد شهر و کلیک بر روی دکمه تائید پیغام " سر                                                                                                    | ✓ درصورتی که با ورود                                                                                     |
| <image/> <image/>                                                                                      | ام اینترنت پرسرعت آسیاتک2+ADSI<br>شمارة تلمن<br>بر س یوکژ گه نتر<br>عبر عبر این ورسایه معلق به شرکه آنیاک س یاضد<br>دی این ورسایه معلق به شرکه آنیاک س یاضد                                                          | تیت ن<br>ایجاد حساب کلاِیری (ساخت بنار)<br>ایجات سرویس<br>تیت اطلاعات<br>پایان                           |
|                                                                                                    | لت قادر به سرویس دهی به این شماره نمی باشد.                                                                                                    | نمایش داده شد ، متاسفانه شرک                                                                             |
| حساب کاربری"<br>وارد شده در این فرم ارسال خواهد شد. لـذا<br>ی با این کـد ملـی پنلـی را ایجـاد کـرده در | ب کاربری (ساخت پنل) و سپس کلیک بر روی دکمه "ایجاد<br>کاربری و کلمه عبور پنل ایجاد شده به تلفن همراه و ایمیل<br>ت وارد شده در این فیلدها اطمینان حاصل نمائید.<br>وارد شده قبلا در سیستم ثبت شده باشد پیغام" قبلا شخصے | ۲-۱- تکمیل نمودن فرم ایجاد حساط<br>✓ توجه داشته باشید نام<br>از صحیح بودن اطلاعاط<br>✓ درصورتی که کد ملی |
| بش داده خواهد شد.                                                                                      | د نمی باشید با پشتیبانی آسیاتک تماس حاصل نمایید " نمای                                                                                                    | صورتی که شما ان فرد                                                                                      |
|                                                                                                    |                                                                                                    |                                                                                                    |
|                                                                                                    |                                                                                                    |                                                                                                    |
|                                                                                                    |                                                                                                    |                                                                                                    |
|                                                                                                    |                                                                                                    |                                                                                                    |

|                                                                             | ترکینEcare.asiatech.ir<br>دادههای آسیاتک                                                                                                    | اهنمای سامانه امور مشت<br>شرکت انتقال د                                                                                                    |                                                                                                    |
|-----------------------------------------------------------------------------|----------------------------------------------------------------------------------------------------|----------------------------------------------------------------------------------------------------|----------------------------------------------------------------------------------------------------|
|                                                                             | مىياتك.+2_Si                                                                                                    | تيت نام اينترنت يرسرعت آر                                                                                                    |                                                                                                    |
| T T                                                                         | 021 🔻 46096756                                                                                                    |                                                                                                    | ایجاء حساب کاربری (ساخت پر<br>انتخاب میروسر                                                                                                    |
|                                                                             | اسمان بورات شعد بورات<br>بام مرکز زارینی بورات                                                                                                    |                                                                                                    | جت اطلاعات                                                                                                    |
| ن سروس ابشان بهمراه کد را درج                                               | azzazozozo<br>در صورتیکه یکمی از کاربران آسیاتگ ، معرف شما بوده ، اطفا تا                                                                                                    | عمرف                                                                                                    | آبلود مدارک                                                                                                    |
| در باشگاه مشتریان به ایشان داده شود.<br>ود در باشگاه مشتریات ، می توانید از | تمابید تا محص فعانسازی سرویس شما ، شدیه ۵۰ امتیازی<br>در ضمن شما هم فارع از موموع فوق ، با فعانسازی عصویت ۶<br>امتیازات ویژه آ <mark>ن</mark> بهره مند شوید.                                                                                                    |                                                                                                    | ully.                                                                                                    |
|                                                                             | . Jak                                                                                                    | نام و نام خانوادگی                                                                                                    |                                                                                                    |
|                                                                             | العرب<br>المارك                                                                                                    | کد ملدی<br>تلفن فعراد                                                                                                    |                                                                                                    |
|                                                                             |                                                                                                    |                                                                                                    |                                                                                                    |
|                                                                             |                                                                                                    | السن                                                                                                    |                                                                                                    |
| 1 Martin                                                                    | iate                                                                                                    | العسور                                                                                                    |                                                                                                    |
|                                                                             | دامه"                                                                                                    | ببور و کلیک بر روی دکمه "اه<br>ه پنل الزامیست)                                                                                                    | <ul> <li>۲- مشاهده نام کاربری و کلمه ع</li> <li>۲- مشاهده نام کاربری و کلمه ع</li> </ul>                                                                                                    |
|                                                                             | دامه"<br>۱-۲-۲-۲                                                                                                    | ببور و کلیک بر روی دکمه "اد<br>ه پنل الزامیست <u>)</u>                                                                                                    | <ul> <li>مشاهده نام کاربری و کلمه ع</li> <li>حفظ اطلاعات زیر برای ورود به</li> </ul>                                                                                                    |
|                                                                             | دامه"<br>ADSI+2.میانک                                                                                                    | ببور و کلیک بر روی دکمه "اد<br>ه پنل الزامیست <u>)</u><br>تبت نام اینترنت پرسرعت آن                                                                                         | <ul> <li>مشاهده نام کاربری و کلمه ع</li> <li>مشاهده نام کاربری و کلمه ع</li> <li>(حفظ اطلاعات زیر برای ورود ب</li> </ul>                                                                                                    |
|                                                                             | دامه"<br>میانک.ADSI+2                                                                                                    | ببور و کلیک بر روی دکمه "اد<br>ه پنل الزامیست <u>)</u><br>ثبت نام اینترنت برسرعت آد<br>کاربر گراهی:                                                                         | <ul> <li>۲- مشاهده نام کاربری و کلمه ع</li> <li>(حفظ اطلاعات زیر برای ورود ب</li> <li>(حفظ ایلاعات زیر برای ورود ب</li> </ul>                                                                                                    |
|                                                                             | دامه"<br>مىياتك.ADSI+2<br>سىمارة بىلى                                                                                                    | ببور و کلیک بر روی دکمه "اد<br>ه پنل الزامیست <u>)</u><br>تبت نام اینترنت برسرعت آن<br>کاربر گراهی:                                                                         | <ul> <li>۲- مشاهده نام کاربری و کلمه ع</li> <li>(حفظ اطلاعات زیر برای ورود به</li> <li>(یواد صاب کاربری (ساف بال)</li> <li>ایجاد صاب کاربری (ساف بال)</li> <li>ایجاد صاب کاربری (ساف بال)</li> </ul>                                                                                       |
|                                                                             | دامه"<br>ADSI+2،حیاتک.2+2<br>مییاتک.2+4096756<br>نام کاربری <u>16096756</u><br>36146681<br>یور <u>ام کاربری</u>                                                                                                    | ببور و کلیک بر روی دکمه "اد<br>ه پنل الزامیست <u>)</u><br>تبت نام اینترنت برسرعت آن                                                                                         | <ul> <li>۲- مشاهده نام کاربری و کلمه ع</li> <li>(حفظ اطلاعات زیر برای ورود به</li> <li>(یا منابری (ساف بار)</li> <li>(یا منابری (ساف بار)</li> <li>(یا منابری (ساف بار)</li> </ul>                                                                                                    |
| و موبايل شما إرسال شد                                                       | دامه"<br>ADSI+2.<br>سیاتک2+2<br>میاتک2+2<br>میاتک2=<br>مرابع<br>مرابع<br>مرابه<br>مرابع<br>مرابع<br>مرابع<br>مرابه<br>مرابع<br>مرابع<br>م<br>م<br>مرابع<br>مرابع<br>مرابع<br>مرابع<br>مرابع<br>مرابع<br>مرابع<br>مرابع<br>مرابع<br>مرابع<br>مرابع<br>مرابع<br>مرابع<br>مرابع<br>مرابع<br>مرابع<br>مرابع<br>مرابع<br>مرابع<br>مرابع<br>مرابع<br>مرابع<br>مراب<br>مراب<br>م<br>مرابع<br>مراب<br>مراب<br>م<br>مراب<br>مراب<br>مراب<br>م<br>مراب<br>م<br>مراب<br>مراب                                                                                                    | ببور و کلیک بر روی دکمه "اد<br>ه پنل الزامیست <u>)</u><br>تبت نام اینترنت برسرعت آد<br>کاربر قراعی:<br>جبت نکمیل قرآیند خرید بر روی ا                                       | <ul> <li>۲۰ مشاهده نام کاربری و کلمه ع</li> <li>(حفظ اطلاعات زیر برای ورود به</li> <li>(حفظ اطلاعات زیر سرای ورود به</li> <li>(ساف بالای)</li> <li>البداد صاب کاررد (ساف بالای)</li> <li>البداد صاب کارد (ساف بالای)</li> <li>البدای سروس</li> <li>البدای مدارک</li> <li>(بابای</li> </ul> |
| و موایل شما ارسال شد                                                        | دامه"<br>هیانگ:2+2.<br>هیانگ:2+2.<br>میانگ:2+2.<br>میانگ:2-2.<br>میانگ:2-2.<br>میانگ:2-2. | ببور و کلیک بر روی دکمه "اد<br>ه پنل الزامیست)<br>تبت نام اینترنت برسرعت آه<br>میت نام اینترنت برسرعت آه<br>همین تمیل قرآیند خرید بر روی ا<br>همچنین شما میتوانید ادامه مرا | <ul> <li>مشاهده نام کاربری و کلمه ع</li> <li>(حفظ اطلاعات زیر برای ورود ب</li> <li>انتخاب سروس</li> <li>انتخاب سروس</li> <li>ایندا سروس</li> </ul>                                                                                                    |

1

F

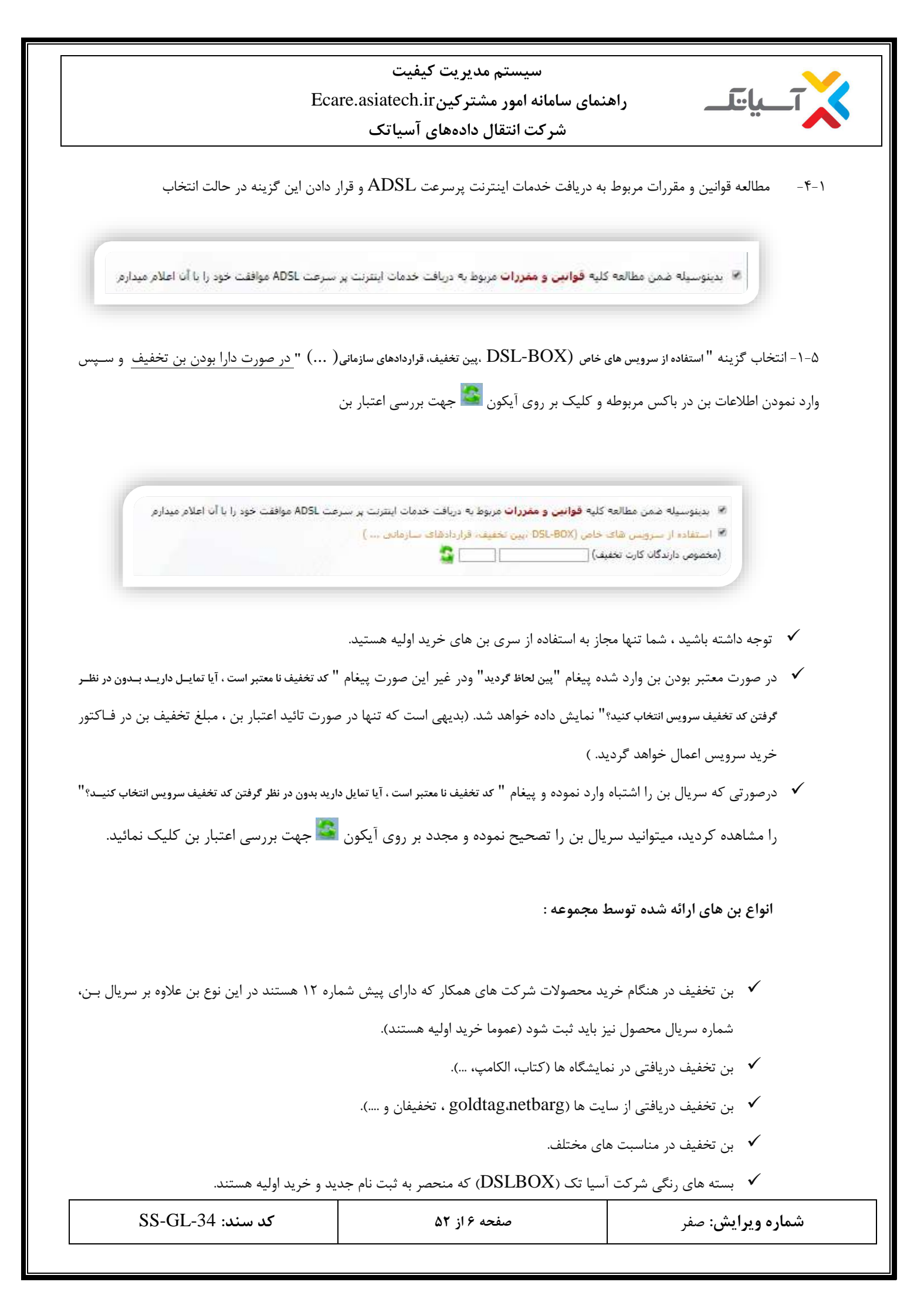

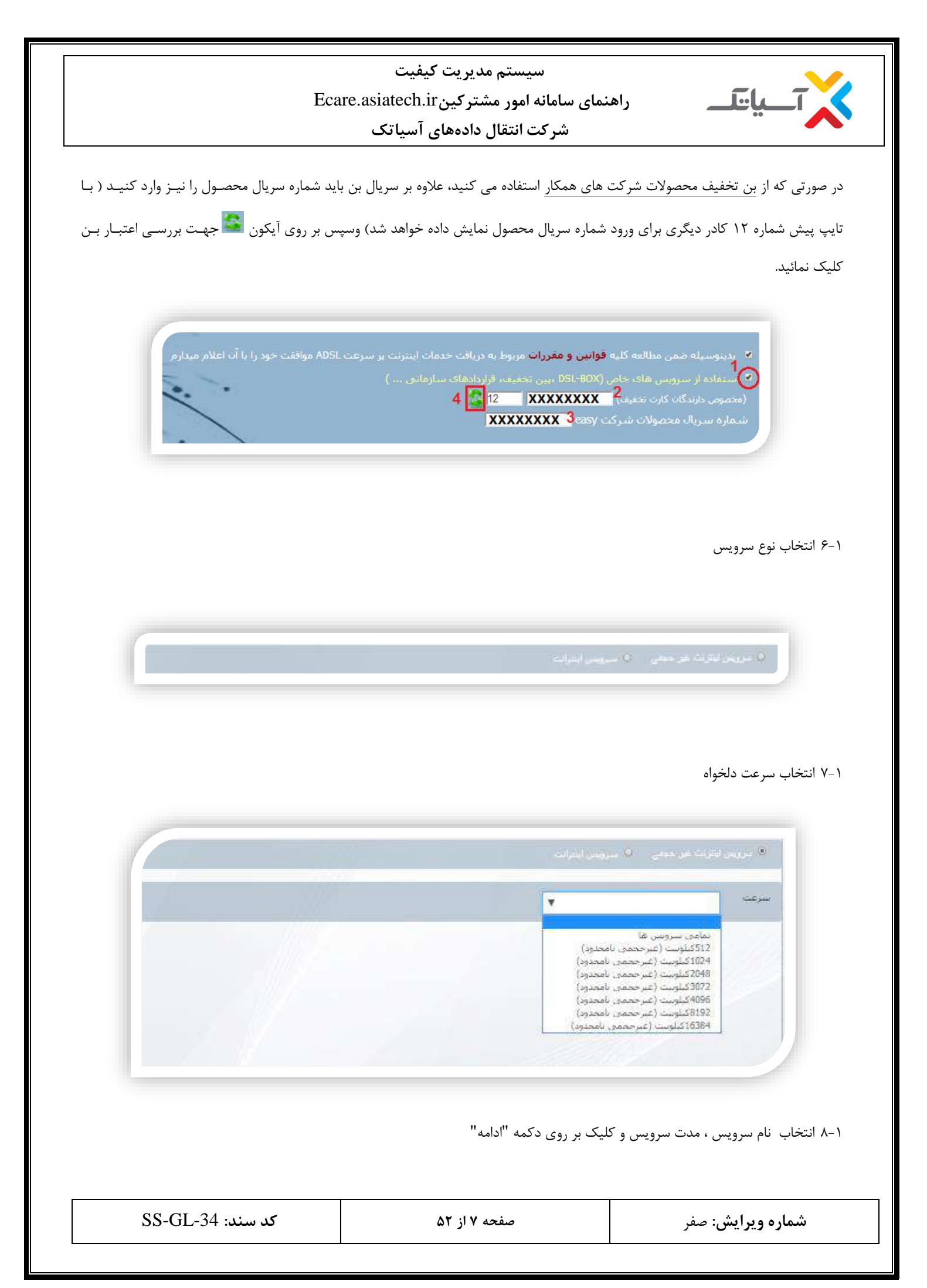

| سیستم مدیریت کیفیت<br>راهنمای سامانه امور مشترکینEcare.asiatech.ir<br>شرکت انتقال دادههای آسیاتک                                                                                                    |
|----------------------------------------------------------------------------------------------------|
| <ul> <li>۷ لازم به ذکر است که مشترک با انتخاب سرویس های بلند مدت می تواند از تخفیفات ویژه مربوط به سرویس های بلند مدت<br/>بهره مند گردد.</li> </ul>                                                                                                    |
| تما تا تاریک با تاریک با تار |
| ی معتقان می می می المال المال می موجود در فرم ثبت اطلاعات، همچنین بارگزاری مدارک مورد نیاز برای ثبت درخواست ADSL و کلیک بر روی دکمه "<br>تائید و ثبت اطلاعات اولیه "<br>√ نوع اشتراک را منوط به مورد مصرف، خانگی و یا تجاری انتخاب نمایید.                                                                                                    |
| <ul> <li>✓ جهت نصب ADSL ، دو گزینه پیش رو دارید.</li> <li>● "احتیاج به نیروی فنی حضوری دارم"</li> <li>● "خودم شخصا انجام می دهم"</li> </ul>                                                                                                    |
| در حالت اول نصب و راه اندازی مودم توسط کارشناسان آسیاتک در محل انجام خواهد شد.<br>درحالت دوم نصب و راه اندازی از سمت مشترک انجام می شود.                                                                                                    |
| شماره ویرایش: صفر ه ۱ز ۵۲ SS-GL-34 کد سند: ۵۲                                                                                                    |

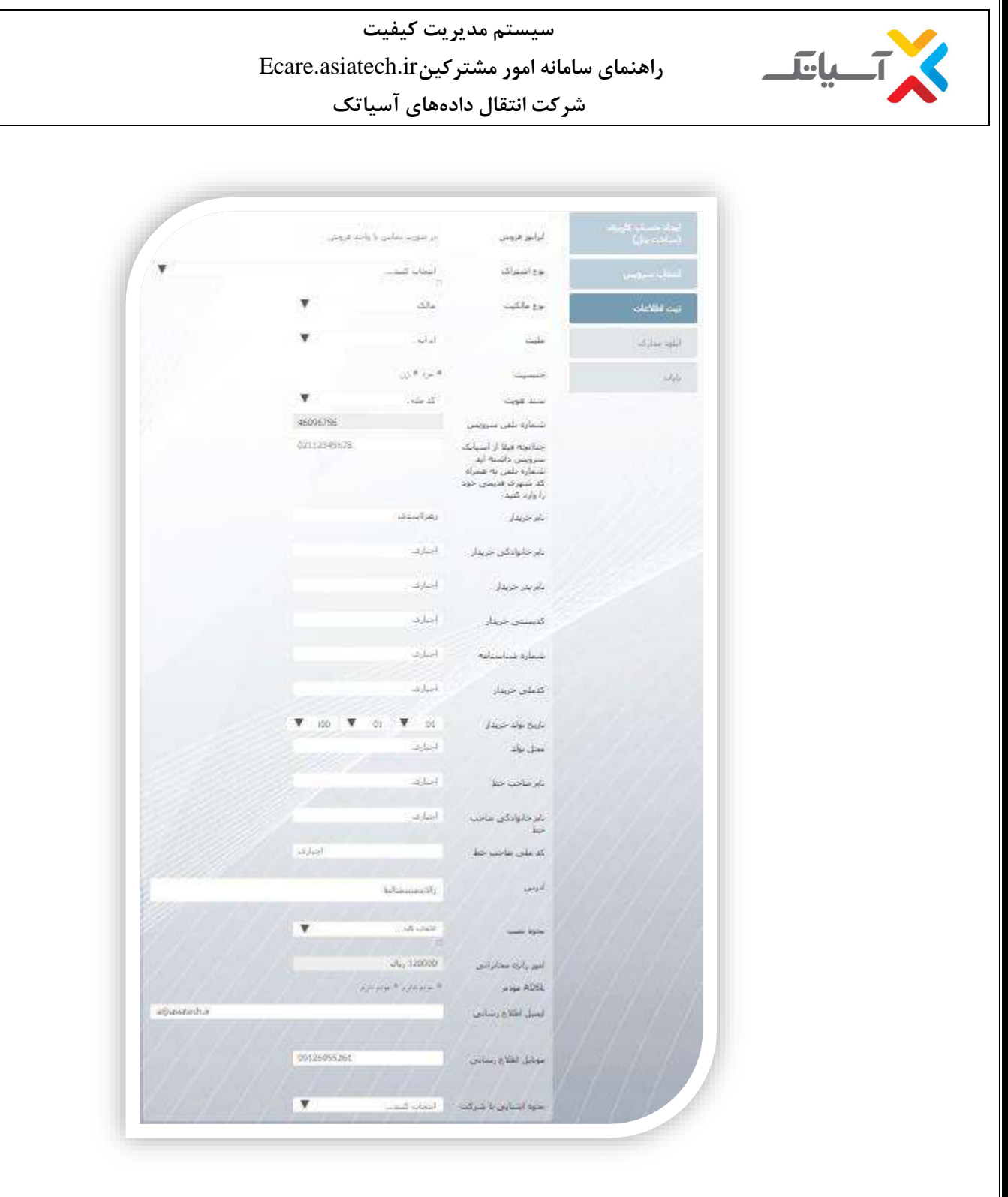

توجه داشته باشید کلیه ایمیل ها و پیامک های اطلاع رسانی مرتبط به این شماره به ایمیل اطلاع رسانی و موبایل اطلاع رسانی وارد شده
 در این فرم ارسال خواهد گردید. لذا از صحیح بودن اطلاعات وارد شده در این فیلدها اطمینان حاصل نمائید.

بار گذاری مدارک و ارسال مدارک ثبت نام شامل : تصویر کارت ملی و تصویر قبض تلفن

ارسال همزمان تمامی مدارک امکان پذیر می باشد.

|  | کد سند: SS-GL-34 | صفحه ۹ از ۵۲ | <b>شماره ویرایش:</b> صفر |
|--|------------------|--------------|--------------------------|
|--|------------------|--------------|--------------------------|

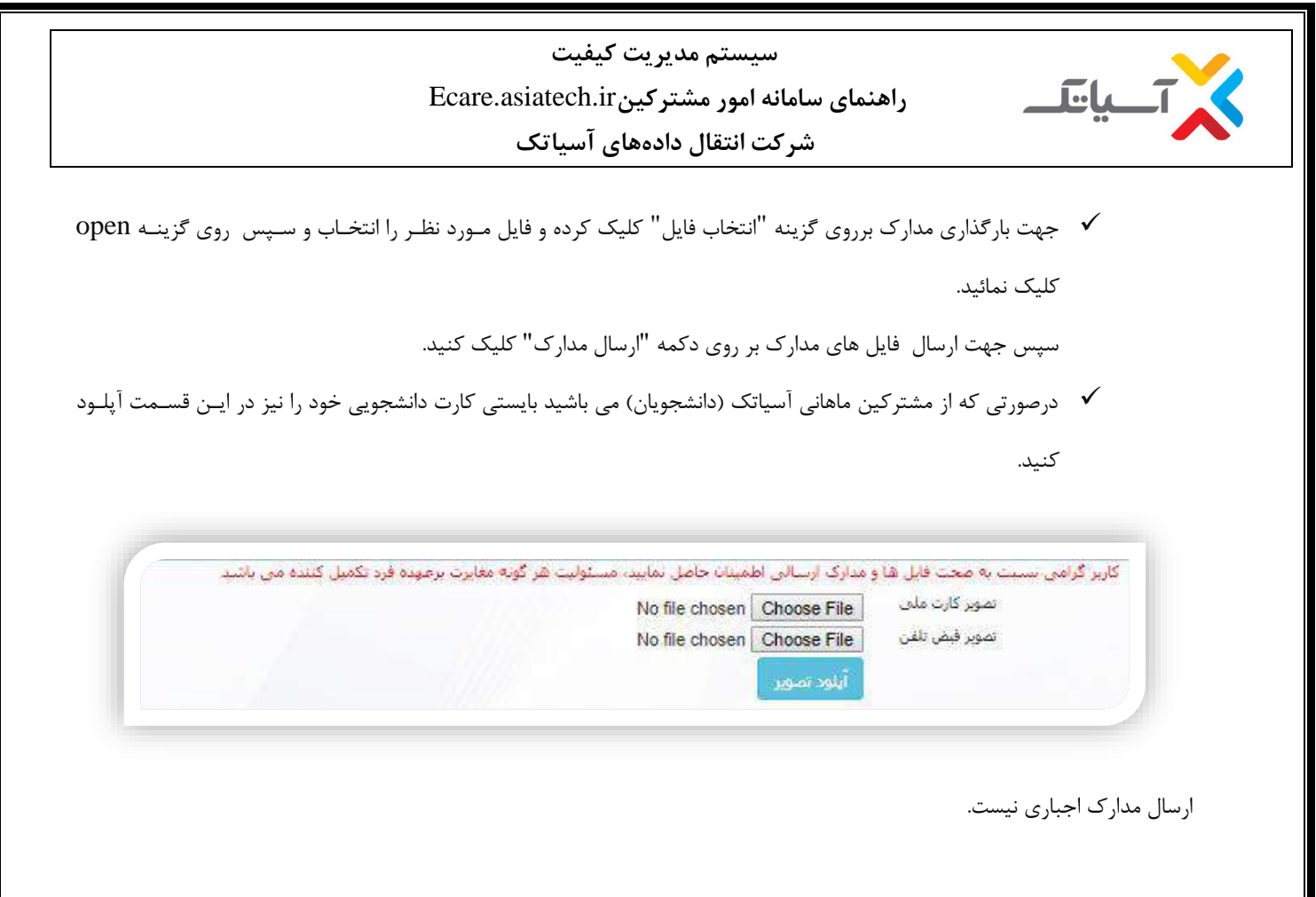

- ۱۰-۱ مشاهده اطلاعات ثبت نام وكليك بر روى گزينه "پرداخت" و تكميل ثبت نام
- 🗸 ثبت نام نهایی شما منوط به پرداخت فاکتور می باشد.که در اینجا با کلیک بر روی گزینه "پرداخت" قادر به انجام این کار می

باشد. شما همچنین می توانید در زمان دیگری با ورود به پنل خود اقدام به پرداخت فاکتور نمایید.

**شماره ویرایش:** صفر

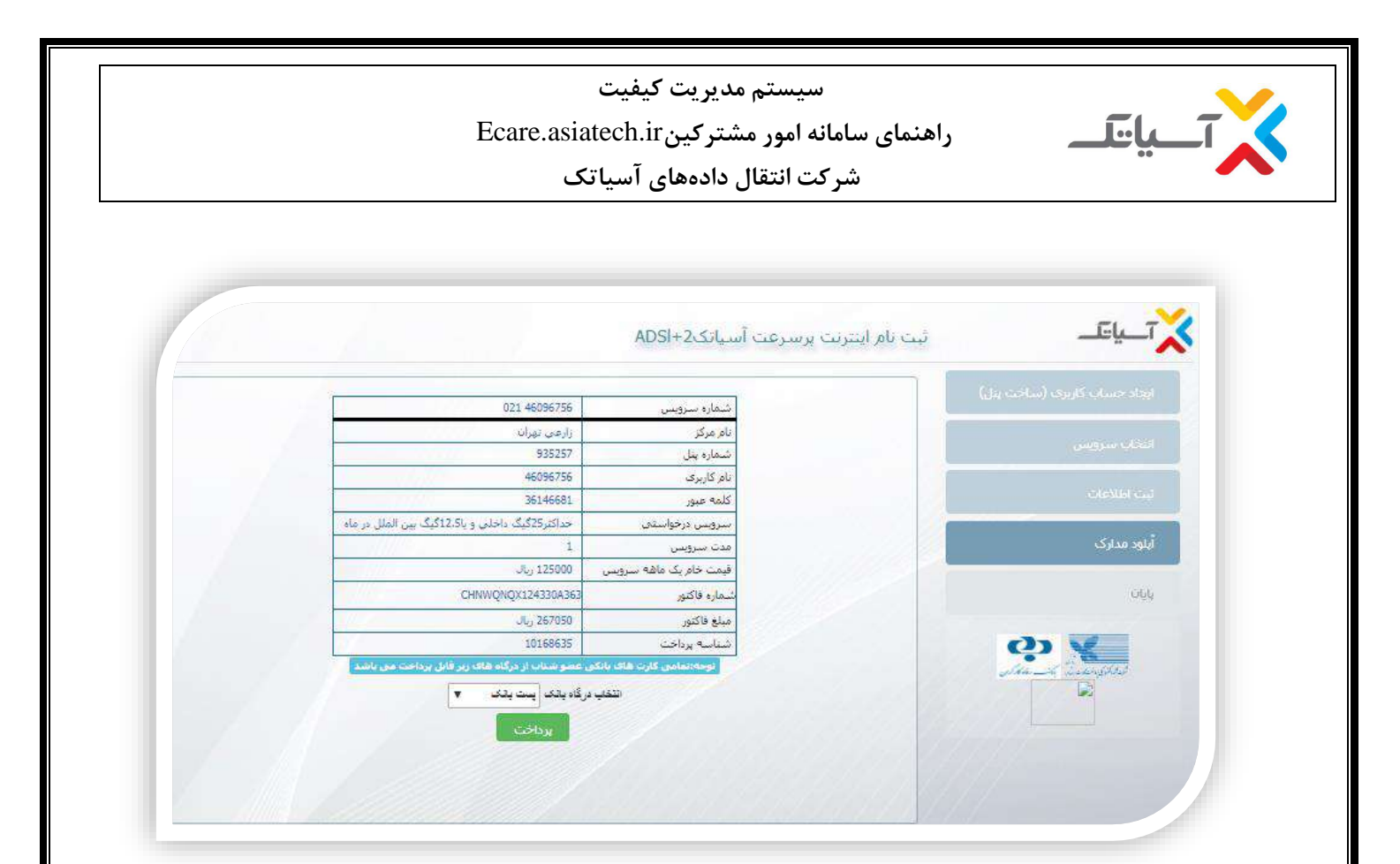

امکان پرداخت فاکتور در تمامی درگاه ها برای کلیه کارتهای بانکی فراهم می باشد

**شماره ویرایش:** صفر

صفحه ۱۱ از ۵۲

کد سند: SS-GL-34

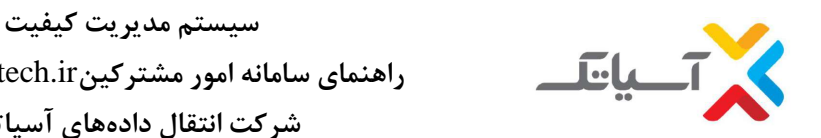

راهنمای سامانه امور مشترکینEcare.asiatech.ir شرکت انتقال دادههای آسیاتک

- ecare.asiatech.ir با مراجعه به سایت ADSL . تمدید سرویس
  - ۲-۱.انتخاب لینک ورود در قسمت+adsl2 و ورود نام کاربری و پسورد

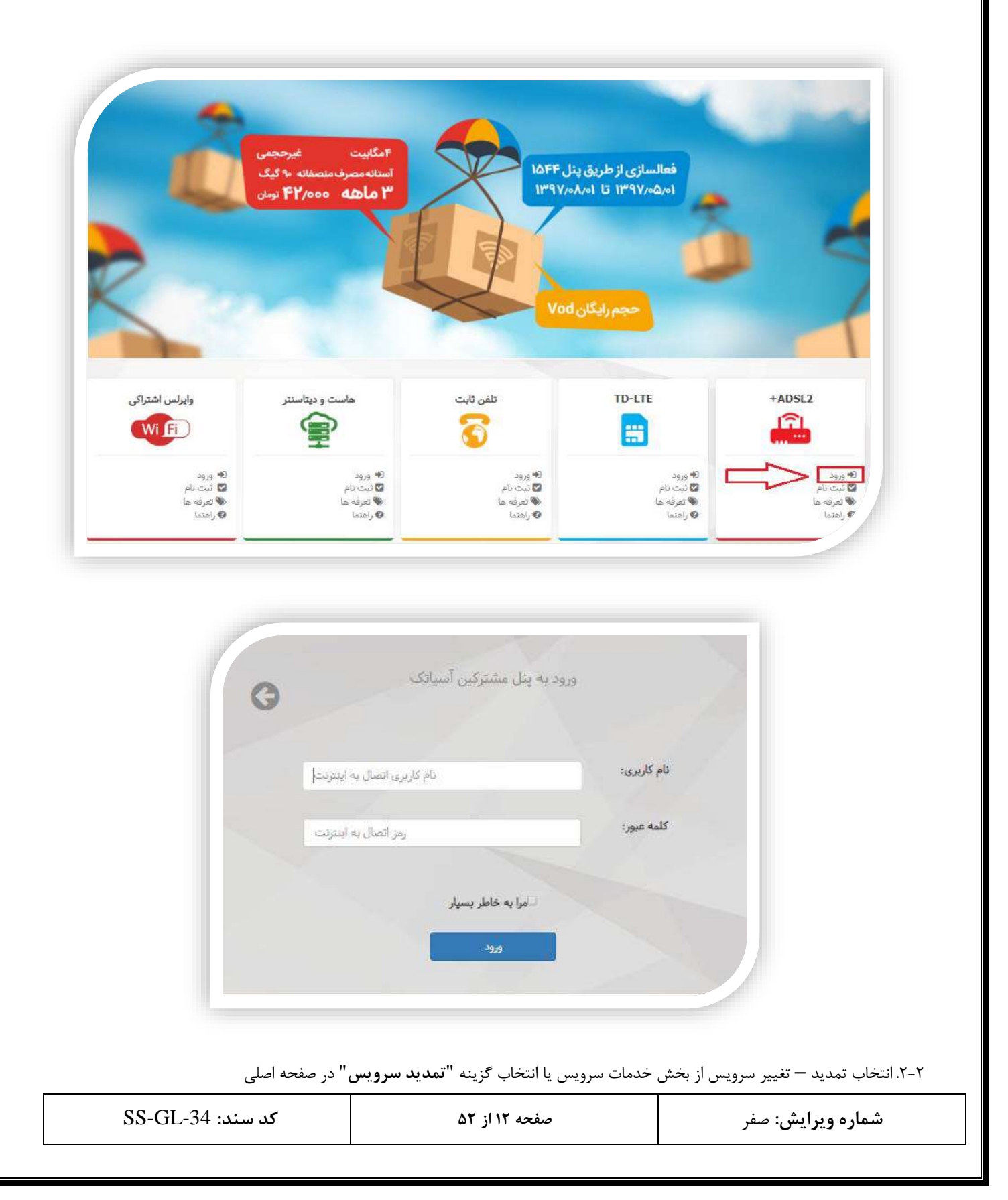

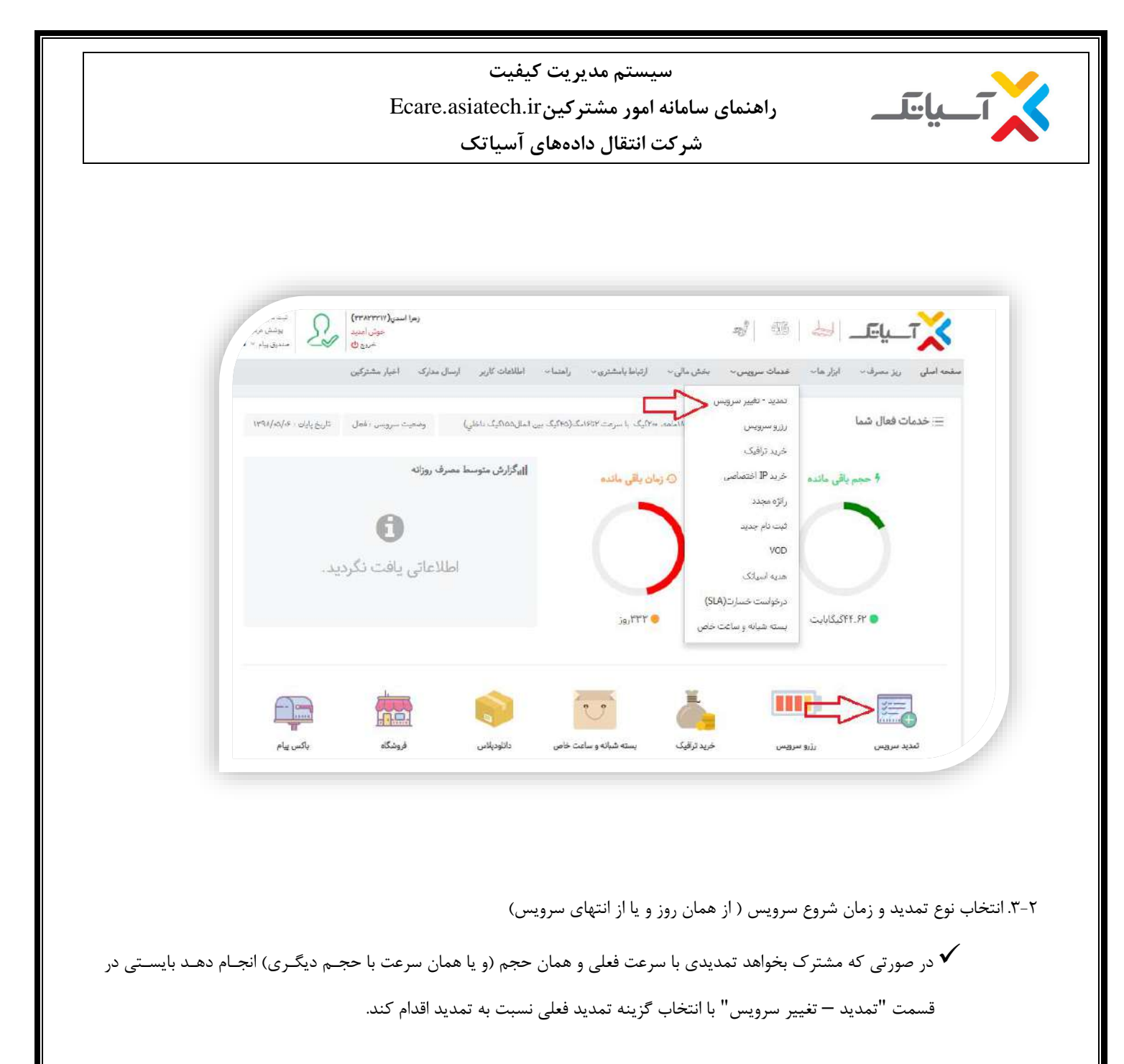

۲-۴- در صورت تمایل به برقراری سرویس جدید از همان روز، بایستی گزینه شروع از امروز انتخاب گردد .

✓ در صورتیکه مشترک تمایل به تمدید سرویس پیش از موعد مقرر (پیش از سررسید زمان سرویس فعلی) داشـته باشـد و سـرویس فعلی ایشان دارای حجم باقیمانده باشد، ایشان می بایست گزینه از انتهای سرویس را انتخاب نماید در غیـر اینصـورت و در صـورت انتخاب گزینه "شروع از امروز" حجم و زمان باقیمانده از سرویس فعلی از بین خواهد رفت.

**شماره ویرایش:** صفر

| Eca                                       | سیستم مدیریت کیفیت<br>نمای سامانه امور مشتر کینare.asiatech.ir                        | راها                                                                    |
|-------------------------------------------|---------------------------------------------------------------------------------------|-------------------------------------------------------------------------|
|                                           | شرکت انتقال دادههای آسیاتک                                                            |                                                                         |
|                                           |                                                                                       |                                                                         |
|                                           |                                                                                       |                                                                         |
| ارسال مدارک اخبار مشترکین                 | ویس + بخش مالی + ارتباط بامشتری + راهنما + اطلاعات کاربر                              | <mark>صفحه اصلی</mark> ریز مصرف   ابزار ها                              |
| مشاهده قرارداد مشتری                      | کثر ۸۰گیگ داخلی و یا۴۰گیگ بین الملل در ماه                                            | سرویس فعلی :<br>اینترنت پرسرعت۲امگاییت، غیرججمی آستانه مصرف منصفانه حدآ |
|                                           |                                                                                       | تمدید فعلی سرویس اینترنت غیر حجمی                                       |
|                                           |                                                                                       |                                                                         |
| ل به ترتیب زیر عمل شود:                   | بان رسیده باشد و سرویس تمدید-معلق باشد بایستی                                         | ۲-۵- در صورتی که مدت زمان سرویس به پای                                  |
| و مدت زمان معلق بودن از زمان سرویس جدیـد  | ه اول انتخاب شود سرویس از تاریخ معلق شدن آغاز                                         | 🗸 چنانچه گزینا                                                          |
|                                           |                                                                                       | کسر می شود                                                              |
| ویس مبلغ ۱۵۰۰۰ ریال به صورت روز شـمار بـه | ه دوم انتخاب شود به ازای هر ماه سپری شده از سر                                        | 🗸 چنانچه گزینا                                                          |
| ، خواهد بود.                              | ضافه شده و تاریخ شروع سرویس از همان روز تمدید                                         | مبلغ تمديد ا                                                            |
|                                           |                                                                                       |                                                                         |
|                                           |                                                                                       |                                                                         |
|                                           |                                                                                       | مديد سرويس                                                              |
|                                           |                                                                                       | 🛑 سرویس اینترلت غیر حجمی                                                |
| مدت زمان سرویس شما کسر خواهد شد)          | یس قبلي محاسبه شود. (طبیعي است که به ازاي تعداد روزهاي سپړي شده از زمان تعلیق، از ه   | تمایل دارم تاریخ شروع سرویس از زمان معلق شدن سروی                       |
| ناوت روز محاسبه شده ۲۲۰ روز)              | در این حالت به ازای هر ماه مبلغی به صورت روزشمار به هزینه فاکتور شما اضافه می گردد)(ت | تمایل دارم تاریخ شروع سرویس از امروز محاسبه شود .(د                     |
|                                           |                                                                                       |                                                                         |
|                                           |                                                                                       |                                                                         |
|                                           |                                                                                       | تىدىد سرويس                                                             |
|                                           |                                                                                       | 💧 سرویس اینترئت غیر حجمی                                                |
| یلیق، از مدت زمان سرویس شما کسر خواهد شد) | ىرويس قبلي محاسبه شود. (طبيعي است كه به ازلي تعداد روزهاي سيري شده از زمان تع         | تمایل دارم تاریخ شروع سرویس از زمان معلق شدن س                          |
| گردد)(تفاوت روز محاسبه شده ۲۲۰ روز)       | (در اين حالت به ازاي هر ماه مبلغی به صورت روزشمار به هزينه فاکتور شما اضافه مي ا      | 🛑 تمایل دارم تاریخ شروع سرویس از آمروز محاسبه شود                       |
|                                           |                                                                                       | تمانا , دانم سلغ فاکتسم جعبت کمک به اسم خبر به رند                      |
|                                           | ·                                                                                     | ואראי אורי איז איז איז איז איז איז איז איז איז אי                       |
|                                           | نىف، قراردادھاى سازمانى )                                                             | استفاده از سرویس های خاص (DSL-BOX ،پین تخف                              |
|                                           |                                                                                       |                                                                         |
| کد سند: SS-GL-34                          | صفحه ۱۴ از ۵۲                                                                         | شماره ویرایش: صفر                                                       |
| L                                         | 1                                                                                     | 1                                                                       |

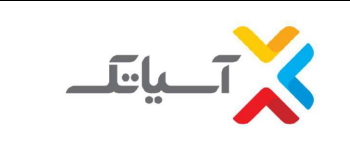

سيستم مديريت كيفيت

### راهنمای سامانه امور مشترکین Ecare.asiatech.ir

شرکت انتقال دادههای آسیاتک

| فيقت (        | (۲۰۹۱ کیلوبیت (غیرمجمی نامخدود) | ~ | اطلاعات خط شما در مسترس نمی پاشد درمیورت خاموش بودن موده. لطفا آدرا روهدن نمایید |
|---------------|---------------------------------|---|----------------------------------------------------------------------------------|
| 61/23 - 61/23 | 1773 W (-8, f) W = 2            |   |                                                                                  |
| عنوان         | 👂 سرويس التقالي                 |   | ashe wasan K                                                                     |
| م سروس        | وه کوک در ۲ ماه                 | ÷ | اینتریت برسرعت کمکلیت، غیرمجمی(آستانه معرف منصفانه ۲۲۶ کیک در۲ ماه)              |
| ь             |                                 |   | متنى                                                                             |
| برعت          | <del>11</del> %                 |   | 552                                                                              |
| جر            | ە كىك                           |   | ا تيك (                                                                          |
| -04           |                                 |   | ۲ بلغه                                                                           |
| نفيف          | 96.                             |   | 96-                                                                              |
| بلغ خام       | ۱۶۰۰۰۰ ریال                     |   | رابرا رابان                                                                      |
| فتا به خيريه  | • زبال                          |   |                                                                                  |
| بلغ فاكتور    | ريال الكلامية                   |   |                                                                                  |

چنانچه روی سرویس فعلی IP Static فعال باشد، هنگام تمدید سرویس ، IP به شما نمایش داده خواهد شد اگر تمایل به تمدید
 مجدد آن را به همراه سرویس جدید دارید تمدید IP Address انتخاب شود تا هزینه روی فاکتور نیز محاسبه گردد و در صورتی که
 قصد تمدید IP Static را ندارید آن را غیر فعال نمایید.

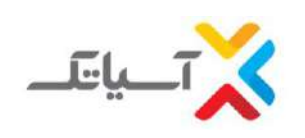

سیستم مدیریت کیفیت راهنمای سامانه امور مشترکینEcare.asiatech.ir

شرکت انتقال دادههای آسیاتک

#### ۲-۶-انتخاب گزینه"**پرداخت**"

|                                                                  |            | 1.7.2.10   |            | ميزان  | مدت    |       | شناسه      | S. 3.  | مبلغ   | ·       |       |      |
|------------------------------------------------------------------|------------|------------|------------|--------|--------|-------|------------|--------|--------|---------|-------|------|
| ر سرویس                                                          | C300 (4) 0 | 2020 1202  | - 10 Maria | مجم    | لىروپس | CP    | يرداخت     | وتعديت | تهایی  | y,creen | لدايس | -222 |
| نترنت پرسرعت 4 مگابیت غیرمجمی (آستانه مصرف متصفانه               | 1207/06/07 | 1207/00/05 | 1207/06/07 | 90     |        | تمديد | 1421240003 | 0.547  | 457900 |         |       |      |
| بت پربیرعت 4 مگابیت غیرمجمی (آستانه مصرف منصفانه<br>نگ د. 3 ماه) | 1397/06/07 | 1397/09/06 | 1397/06/07 | 90<br> | 3      | تمديد | 1421240003 | new    | 457800 | يرداخت  | تمايش |      |

۲-۲-انتخاب گزینه "پرداخت آنلاین"

✓ جهت پرداخت از طریق درگاه بانکی

۲-۸- انتخاب گزینه **"پرداخت از بانک مجازی**"

🗸 چنانچه مشترک بخواهد از موجودی بانک مجازی خود پرداخت را انجام دهد بایستی گزینه پرداخت از بانک مجازی استفاده شود.

۲-۹-ابتدا انتخاب درگاه بانکی و سپس انتخاب گزینه "پرداخت"

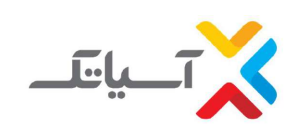

سيستم مديريت كيفيت

## راهنمای سامانه امور مشترکینEcare.asiatech.ir

شرکت انتقال دادههای آسیاتک

| نام سرویس:    | اینترنت پرسرعت۲مگاییت، غیرحجمي (آستانه مصرف منصفانه حداکثر۲۱۰گیگ داخلي و یا۵۰اگیگ<br>بین الملل در۲۱ماه) |
|---------------|----------------------------------------------------------------------------------------------------|
| ىيلغ كل:      | یال ۲۲۸۹۰۰۰                                                                                             |
| بيزان حجم:    | ۲۱۰ کیک                                                                                                 |
| مدت زمان:     | ۲۲ماد                                                                                                   |
| شماره فاكتور: | CHRNQNQX1FTAT5A956                                                                                      |
| شناسه پرداخت: | L*J*J*J*P*                                                                                              |
|               |                                                                                                    |

۳-رزرو سرویس

۲-۱ انتخاب گزینه خدمات سرویس و گزینه رزرو سرویس

| کد سند: SS-GL-34 | صفحه ۱۷ از ۵۲ | شماره ویرایش: صفر |
|------------------|---------------|-------------------|

|                                                       | سیستم مدیریت کیفیت<br>امای سامانه امور مشترکینEcare.asiatech.ir<br>شرکت انتقال دادههای آسیاتک                                                                                                    | راهن                                                                                            |
|-------------------------------------------------------|----------------------------------------------------------------------------------------------------|-------------------------------------------------------------------------------------------------|
| ندزی((۲۷۰۸۲۴۹)<br>جوش امید<br>خروج ک                  | جواد<br>د                                                                                                    | a   🛶   Time i a la la la la la la la la la la la la l                                          |
| اخبار مشترکین<br>سرویس : فعل تاریخ پایان : ۱۳۹۷/۶۶/۰۷ | <ul> <li>بخش مالی &lt; ارتباط بامشتری &lt; راهنما &lt; اطلاعات کاربر (سال مدارک<br/>برویس</li> <li>برویس</li> <li>بروس</li> <li>بروس</li> <li>بری (مرس</li></ul> | صفحه اصلی ریز مصرف∿ ایزار ها∿ خدمات سرویس<br>تمدید - تغییر ب<br>≣: خدمات فعال شما<br>خدید تاقیک |
| State State                                           | می<br>رت(SLA)<br>ماعت خاص                                                                                                    | خرید IP خرید<br>راتژه مجدد<br>ثبت نام جدید<br>VOD<br>هدیه اسیانک<br>درخواست خسا                 |
| وشگاه<br>وشگاه باکس پیام                              | اليونياني بسته شيانه و ساعت خاس اللوديانس<br>خريد ترافيک بسته شيانه و ساعت خاس                                                                                                    |                                                                                                 |
|                                                       | ~                                                                                                    | مدت زمان نگهداری پورت :                                                                         |
| ×**                                                   | مسافرت تفريحي                                                                                                    | علت رزرو :                                                                                      |
|                                                       | (\\"9\/sF/sA)                                                                                                    | تاريخ شروع :<br>تاريخ پايان :                                                                   |
|                                                       |                                                                                                    |                                                                                                 |
|                                                       |                                                                                                    |                                                                                                 |

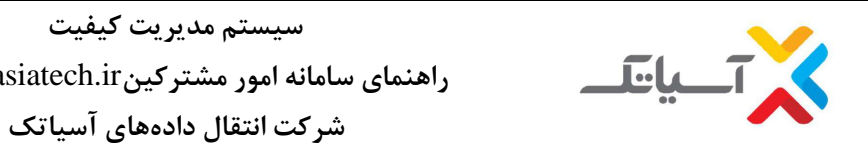

سیستم مدیریت کیفیت راهنمای سامانه امور مشترکینEcare.asiatech.ir

۲-۳ انتخاب گزینه مدت زمان **رزرو سرویس** (نگهداری پورت)

| مدت زمان نگهداری پورت : | ا مأهه         | × |   |
|-------------------------|----------------|---|---|
| علت رزرو :              | مساقرت تفريحي  |   | × |
| تاريخ شروع :            | ( 189V/05/eA ) |   |   |
| تاريخ پايان :           | ( )r9V/«V/«V ) |   |   |

۳-۳. انتخاب علت رزرو و سپس انتخاب گزینه ادامه

|   | ر | ADSI از شرکت دیگ | جابجانی محل<br>دریافت سرویس L<br>دلیل دیگر | تاريخ پايان :           |  |
|---|---|------------------|--------------------------------------------|-------------------------|--|
|   |   |                  | مسافرت تغريحي<br>مسافرت كاري<br>امتحانات   | تاريخ شروع :            |  |
| ~ |   |                  | مسافرت تفريحى                              | علت رزرو :              |  |
|   |   | ~                | ا ماهه                                     | مدت زمان نگهداری پورت : |  |

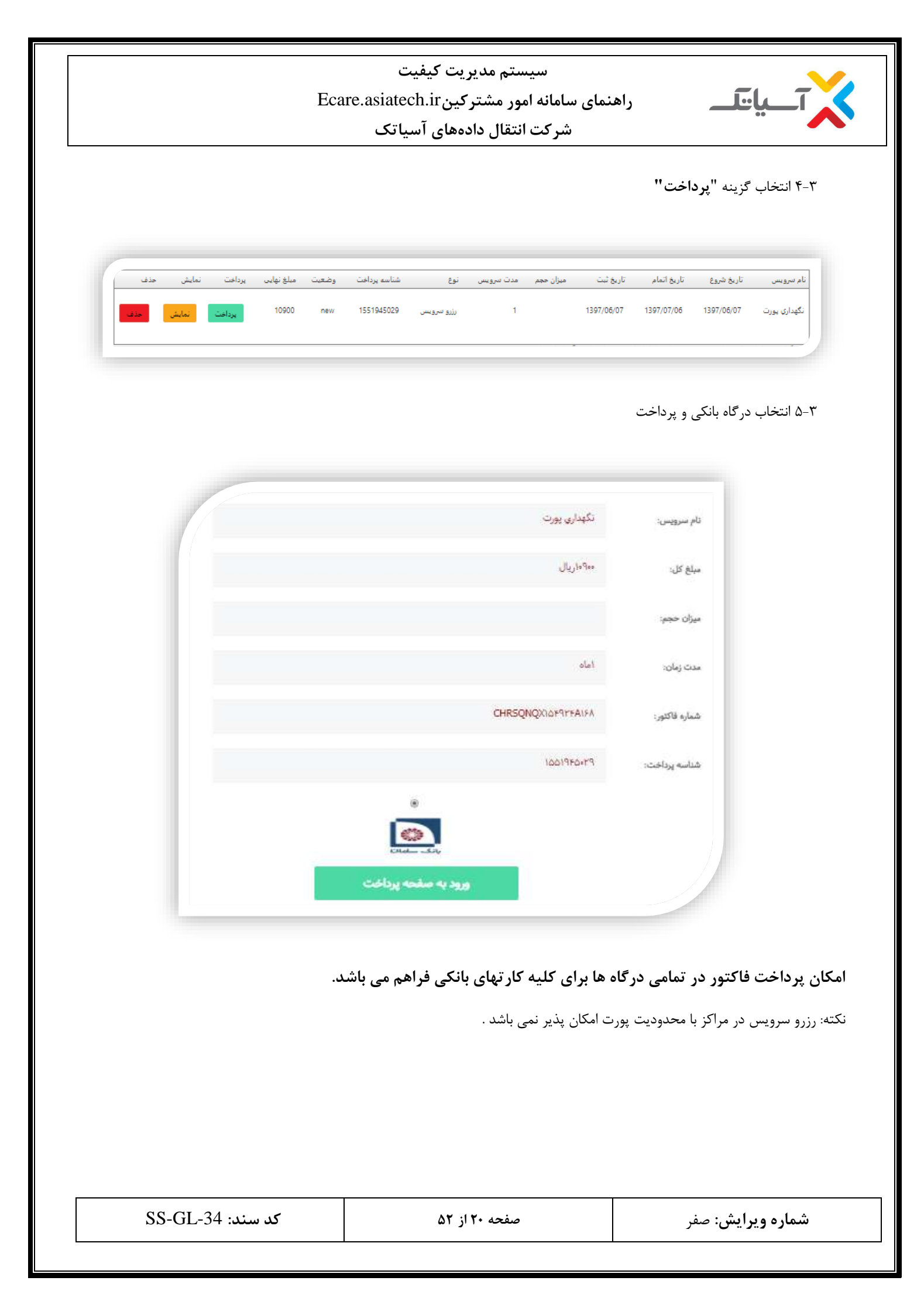

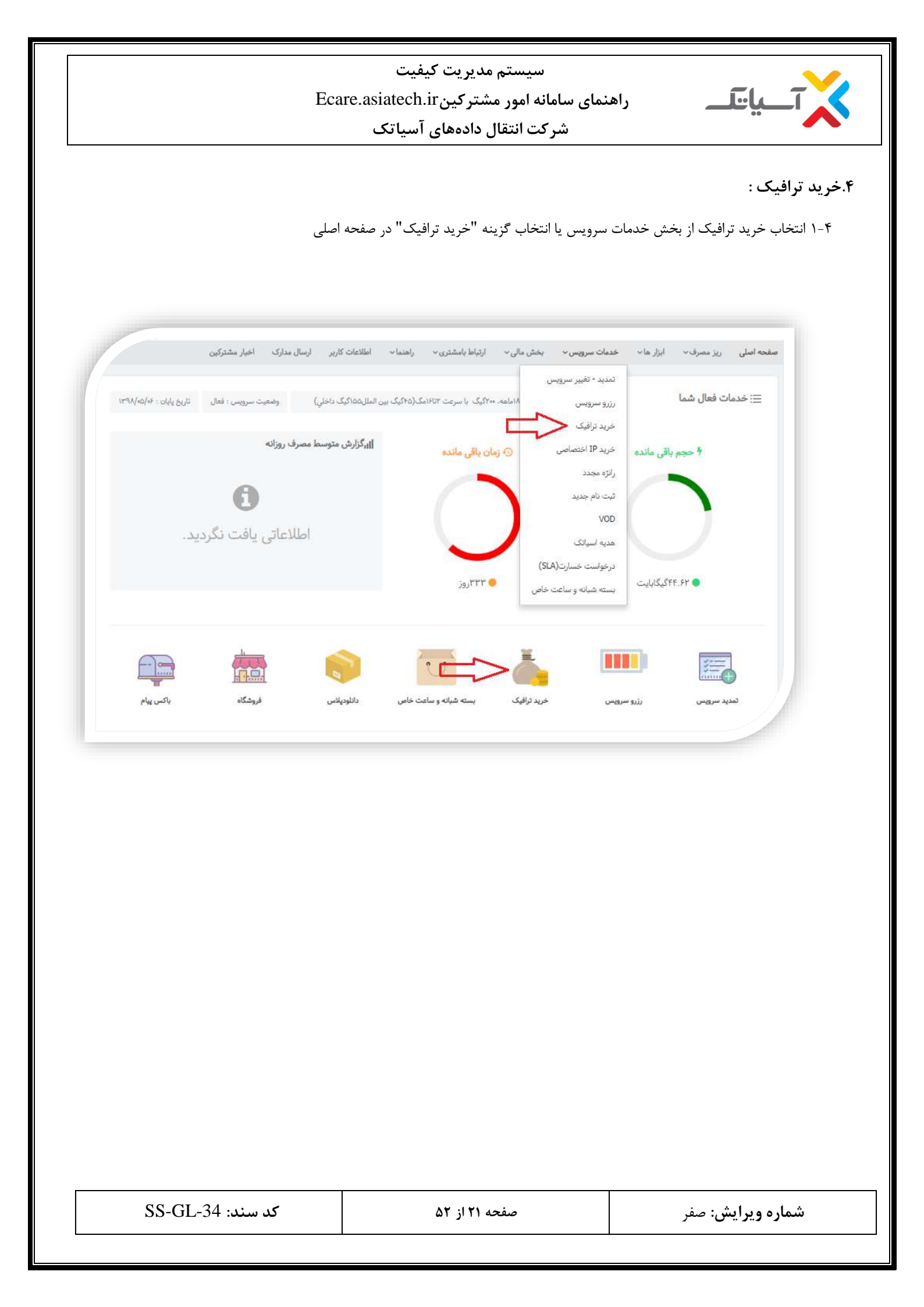

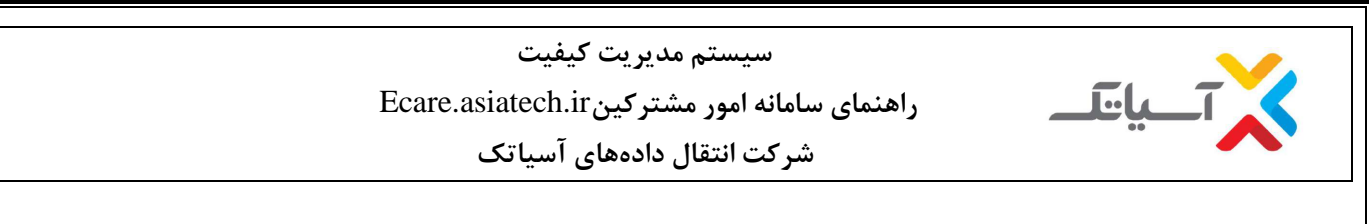

| مربوط | کادر | در | ترافيک | ميزان | انتخاب | ۲-۴ |
|-------|------|----|--------|-------|--------|-----|
|-------|------|----|--------|-------|--------|-----|

|       | ددا سرعت اسمی سرویس را خواهید داشت.                    | یس قابل استفاده خواهد بود و با خرید ان ، مجد  | حجم اضافه تا پایان دوره سرو      | 💢 کاربر گرامی این            |
|-------|--------------------------------------------------------|-----------------------------------------------|----------------------------------|------------------------------|
|       |                                                        | مدت باقی مانده از سرویس <mark>333 ر</mark> وز | <b>G</b> × 16                    | میزان حجم اضافه GB:          |
|       | اليات: ۲۱۸۰۰۰ ريال                                     | »: ۲۰۰۰۰ریال   مبلغ پرداختي با احتساب ۹% ما   | آریال   قیمت متوسط هر گیگ        | مبلغ کل ترافیک: ****         |
|       | تمایل دارم مبلغ فاکتورم جهت کمک به امور خیریه رند گردد |                                               | يف                               | استفاده از بن تخة            |
|       |                                                        | ی باشد                                        | ۶. ۸. ۱۰، ۲۰، ۲۰، ۵۹ و ۱۰۰ کیگ و | افیک قابل اړائه ۵.۵ ،۱، ۲ ،۲ |
|       |                                                        |                                               | ، افزوده اضافه مي گردد"          | به کلیه مزینه ما عوارض ارزش  |
|       |                                                        | ×                                             | ٢٢ سازمان تنظيم مقررات مي باش    | مت ترافیک مطابق مصوبه ۶      |
| and a |                                                        |                                               |                                  |                              |

🗸 با انتخاب مقدار حجم مبلغ ترافیک خریداری شده قبل از صدور فاکتور نمایش داده می شود .

| صفر | ويرايش: | شماره |
|-----|---------|-------|
|-----|---------|-------|

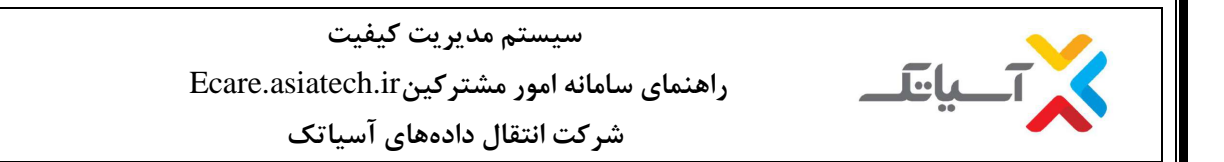

#### ۵. بسته شبانه و ساعات خاص

۵-۱ انتخاب بسته شبانه و ساعات خاص از بخش خدمات سرویس یا انتخاب گزینه بسته شبانه و ساعات خاص در صفحه اصلی

| اا،گزارش متوسم |                      | حريد تراقيت                      |                                                                                                  |
|----------------|----------------------|----------------------------------|--------------------------------------------------------------------------------------------------|
|                | ساصی 📀 زمان باقی ماز | حم باقى مائده خريد IP اخته       | - 4                                                                                              |
|                |                      | راتژه مجدد                       |                                                                                                  |
|                |                      | ئیت نام جدیا                     |                                                                                                  |
|                |                      | vod                              |                                                                                                  |
|                | سارت(SLA)            | درخواست خد                       |                                                                                                  |
|                | و ساعت خاص 💦 الم     | ۴۱.۷۱گیگایایت<br>بسته شیانه ر    | •                                                                                                |
|                |                      |                                  |                                                                                                  |
|                |                      | د.<br>سارت (SLA)<br>و ساعت خاص م | راتره مجدد<br>تبت نام جدید<br>۷۵۵<br>مدیه اسیاتک<br>درخواست خسارت (SLA)<br>بسته شیانه و ساعت خاص |

| SS-GL-34 | سند: | کد |
|----------|------|----|
|----------|------|----|

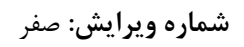

| Ec                                                                                   | سیستم مدیریت کیفیت<br>امانه امور مشترکینare.asiatech.ir<br>نرکت انتقال دادههای آسیاتک                        | راهنمای س<br>ش                                                                                                    | <          |
|--------------------------------------------------------------------------------------|----------------------------------------------------------------------------------------------------|----------------------------------------------------------------------------------------------------|------------|
|                                                                                      |                                                                                                    | ۲ انتخاب بسته و سرعت و نام بسته                                                                                                    | -Δ         |
| یسته Gig end<br>و در سنته ، عمرف نمایند . جفت اقتصاص تر شدن عصارف کلایران .          | و بسته تراقیک سرعتی (ساعت خاص)<br>(مثلا ۲ تا ۸ باعداد و با ۴ تا ۱۰ صبر و) حجه زیادی را با سرعت مشخص . شد     | بسته ترافیک سرعتی (تمام وقت)<br>با خرید این بسته میتوانند به صورت مقطعی و در ساعات خاصی از شیانه رو:                                        |            |
| ت بسته های سرعتی تمام وقت تیعیت خواهد کرد.و مانده حجم بسته<br>(۲۵۸مبیز) ۲مک ۲۰۰۰۰(یا | از اتمام حجم FUP این بسته ها ، ممارف و سرعت از بسته فعال کاربر و با اوید<br>سرعتی ۱۹۰۰گیک، ۲۰روزه<br>سرویس : | الویت اول و بالاتر در ساعات خاص مربوط به این بسته ها خواهد بود و پس<br>ترافیک سرعتی به ماه بعد منتقل نمی شود.<br>سرعت : تمامی سرویس ها      |            |
| ≯ مزينه                                                                              |                                                                                                    | سرعت موردنش را انتخاب نمایید<br>تمامی سرزیس ما<br>۲ مکایت بر ثابته<br>تمایل دارم میلغ فاکتورم جهت کمک به امور خیریه رند گردد<br>عنوان سرویس |            |
|                                                                                      | ک ۲۵۰۰۰ ریال ۲۵۰۰۰                                                                                           | بسته ترافیک سرعتی ۱۹۰گیگ. ۲۰روزه (۲۵۱۸مید) ۲م                                                                                               |            |
| ميلغ نهايي ٢٠٠٠ ريال<br>ادامه                                                        | رند به : •                                                                                                   | ملغ کل خام :۳۵۷ ریال<br>۲۳ کل ک در دوی ادامه مدر دراخت فاکتور                                                                               | - <u>0</u> |
| شناسه × × میلغ × پرداخت × نمایش × حذف<br>اخت وضعیت نهایی                             | یخ ❤ تاریخ ❤ میزان ❤ منت<br>تبت حجم سرویس ¥نوع پرد                                                           | بر روی میں و پر محمد علی میرور<br>انداع سرویس محمد انداع میرو                                                                               |            |
| AlVO- new F-ITTR                                                                     | ۲۹۷/۰۶/۱۳۹۷ کیک سیرویس ۲<br>ویژه                                                                             | یسته ترافیک سرعتی ۱۶۰کیک. ۳۰روزه ۱۳۹۷/۰۶/۱<br>(۲تا۸میج) ۳مک                                                                                 |            |
|                                                                                      |                                                                                                    |                                                                                                    |            |
| کد سند: SS-GL-34                                                                     | صفحه ۲۴ از ۵۲                                                                                                | <b>شماره ویرایش</b> : صفر                                                                                                    |            |

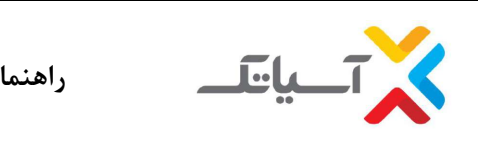

سیستم مدیریت کیفیت راهنمای سامانه امور مشترکینEcare.asiatech.ir شرکت انتقال دادههای آسیاتک

### ۶.بررسی ریز مصرف

۶-۱انتخاب گزینه "ریز مصرف" از صفحه اصلی

| تاريخ پايان : ٢٠/٥٤/٨٣ | وضعیت سرویس : فعل | ، الملل۵۵ کیک داخلی) | ۲۰۰گیگ با سرعت ۱۶۵۲مگ(۴۵گیگ بیز | سرویس : سرویس ۸۱ماهه، ۱ | ، گرافیکی میله ای .<br>د ریز مصرف ا               | تعایش<br>خدم جزئیاد                                                      |
|------------------------|-------------------|----------------------|---------------------------------|-------------------------|---------------------------------------------------|--------------------------------------------------------------------------|
|                        | رف روزانه         | ال گزارش متوسط مصر   | بان باقی ماندہ                  | 0                       | ، خطی<br>احجم باقی ماندہ                          | تمايش                                                                    |
|                        | 8                 |                      |                                 |                         |                                                   |                                                                          |
|                        |                   | L.C.                 |                                 | )                       |                                                   |                                                                          |
| دید.                   | لاعانی یافت نظر   | 121                  |                                 |                         |                                                   |                                                                          |
|                        |                   |                      | وز 🗧                            |                         | ۴۱،۷۱ گیگابایت                                    | 6.                                                                       |
|                        | 12                | 10                   |                                 |                         |                                                   |                                                                          |
|                        |                   |                      |                                 | - <b>4</b>              |                                                   |                                                                          |
| باکس پیام              | فروشگاه           | دانلودېلاس           | بسته شبانه و ساعت خاص           | خرید ترافیک             | ، رژرو سرویس                                      | تمديد سرويس                                                              |
|                        |                   |                      |                                 |                         |                                                   |                                                                          |
|                        |                   |                      |                                 |                         |                                                   |                                                                          |
|                        |                   |                      |                                 |                         |                                                   |                                                                          |
|                        |                   |                      |                                 |                         |                                                   |                                                                          |
|                        |                   |                      |                                 |                         |                                                   |                                                                          |
|                        |                   |                      |                                 | زمانی مناسب             | لله ای و انتخاب بازه                              | ب گزینه نمایش گرافیکی می                                                 |
|                        |                   |                      |                                 | زمانی مناسب             | لله ای و انتخاب بازه                              | ب گزینه نمایش گرافیکی می                                                 |
|                        |                   |                      |                                 | زمانی مناسب             | لله ای و انتخاب بازه                              | ب گزینه نمایش گرافیکی می                                                 |
|                        |                   |                      |                                 | زمانی مناسب             | له ای و انتخاب بازه                               | ب گزینه نمایش گرافیکی می<br>ریز مصرف نمایش میله ای                       |
|                        | 5                 |                      |                                 | زمانی مناسب             | لله ای و انتخاب بازه<br>تاریخ انتها               | ب گزینه نمایش گرافیکی می<br>ریز مصرف نمایش میله ای<br>قریغ ایتنا ۱۳۱۷-۵۰ |
| 1000kb                 |                   |                      |                                 | زمانی مناسب             | لله ای و انتخاب بازه<br>عربع انتها<br>تاریع انتها | ب گزینه نمایش گرافیکی می<br>ریز مصرف نمایش میله ای<br>شیغ ایتنا ۱۳۹٬۵۰۱  |
| 10006b                 |                   |                      |                                 | زمانی مناسب             | لله ای و انتخاب بازه<br>تاریخ انتها               | ب گزینه نمایش گرافیکی می<br>ریز مصرف نمایش میله ای<br>قریغ لیما          |

دانلود 📒 آپلود 📕

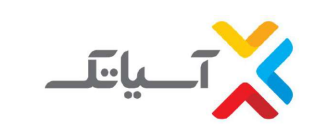

سيستم مديريت كيفيت

راهنمای سامانه امور مشترکینEcare.asiatech.ir

شرکت انتقال دادههای آسیاتک

۶-۳.انتخاب گزینه جزئیات ریز مصرف و انتخاب بازه زمانی مناسب جهت بررسی

|                    |                    |          |                |                      |                    |                          |                |                                               | نزئیات ریز مصرف      |  |
|--------------------|--------------------|----------|----------------|----------------------|--------------------|--------------------------|----------------|-----------------------------------------------|----------------------|--|
| تاييد              |                    |          |                |                      |                    | 15dA-02-0                | تا تاريخ:      |                                               | از تاريخ: ۶۰۰۶۰-۱۳۹۷ |  |
| دانلود اکسل 📥      |                    |          |                | ر دانلود: ۲۴۴۱،۹۸۷MB | ۳۰۴.۹۷۸M میزان حجه | میزان حجم آپلود: B       |                | گزارش از تاریخ:۶۰-۶۰-۱۳۹۷ تا تاریخ:۸۰-۶۰-۱۳۹۷ |                      |  |
|                    | جمع کسر شدہ        |          |                | جمع دانلود           |                    | جمع آپلود                |                | توع مصرف                                      |                      |  |
|                    | TTA.ATA            |          |                | FFe.FTT              |                    | rv.tft                   |                | ترافیک نیم بھا                                |                      |  |
|                    | ÷.                 |          |                | •. OYY               |                    | 4.0×.                    |                | ترافیک رایگان                                 |                      |  |
|                    | ۲۰۶۸.۷۱۵           |          |                | 14=1.077             |                    | ترافیک بین الملل ۲۶۷٬۶۹۲ |                | تراف                                          |                      |  |
| أدرس MAC           | نوع مصرف           | حجم ويزه | آدرس IP        | حجم کسر شدہ(MB)      | حجم دریافتی(MB)    | حجم ارسالی(MB)           | زمان اتصال     | زمان خاتمه اتصال                              | زمان شروع اتصال      |  |
| (#)                | ترافيک ہين الملل   | مشاهده   | 100.50.0.191   |                      | •                  |                          | •:•:1'         | )r:15:10 1r9V-05-0V                           | 17:17:01 1597-08-04  |  |
| ( <del>.</del>     | ترافیک نیم بها     | مشاهده   | 100.50.0.191   |                      | •                  |                          | •:•:ř          | 12:12:10 1284-05-0A                           | 15:15:04 154A-08-04  |  |
| 1994<br>1          | تراقیک رایگان      | مشاهده   | 100.50.0.191   |                      |                    | 2 <b>5</b>               | #:#:Y          | 17:15:1= 179V-=F-=V                           | 17:17:01 179V-07:0V  |  |
| (2)                | تراقیک رایگان      | مشاهده   | 100.50.0.191   |                      |                    |                          | 4:14:14        | ۱۳:17:00 1897-08-04                           | «٨:٣٣:۴٧ ١٢٩٧-«۶-«٧  |  |
| (3 <del>4</del> 5) | ترافیک نیم بها     | مشاهده   | 100.50.0.191   | a.or%                | e,eFF              | a.o}F                    | F:P9:19        | 14:14:00 1661-02-08                           | ۵۸:۳۳:۴۷ ۱۳۹۷۰۰۶۰۰۷  |  |
| ( <b>-</b> ),      | تراقيک بين الملل   | مشاهده   | 100.50.0.191   | NF.att               | ۱۰۳.۶۱۸            | le.Fe∆                   | F:19:19        | 15:12:00 1291-05-0V                           | ٥٨:٣٣:۴٧ ١٣٩٧-۵۶-۵۷  |  |
| 1931               | تراقیک رایگان      | مشاهده   | ۱۰۰.۶۵.۱.۲     |                      |                    | 18                       | 9:14:44        | 11:07:0F )79V-05-0F                           | ал:тл:t's 179V-сF-cF |  |
| 120                | ترافيک نيم بها     | مشاهده   | 100.50.1.7     | o.VF1                | 1.805              | ۰.۱۱۵                    | 9:14:54        | ۱۸:0۳:0F ۱۳۹۷-0۶-0F                           | ۵۸:۳۸:۲۵ \۳۹۷-۵۶-۵۶  |  |
| ( <del>1</del> 1)  | ترافيک بين الملل   | مشاهده   | 100.FQ.1.Y     | 101. ToF             | 9).++F             | 11.1                     | 9:15:55        | 11:07:07 1797-05-05                           | »N:TN:Y» 179V-05-05  |  |
| FCC PAVE FCFA      | تراقيك مسير المالي | malan    | 100 105 Fo 105 | LAOT FAA             | 150F F)            | YFF aVV                  | 1. a: 70:VI:PI | 17: TO:10 1194-5-04                           | 14-94-17 189V-95-1   |  |

منظور از زمان اتصال مدت زمانی است که مودم آنلاین بوده است.
 منظور از حجم کسر شده مجموع آپلود و دانلود کسر شده از حساب مشترک می باشد.

✓ منظور از آدرس IP ،IP ای هست که مودم آن لحظه با آن کانکت می شود و در صورتی که IP Static خریداری شده باشد مقدار آن ثابت خواهد بود.

✓ منظور از آدرس مک ، مک مودم می باشد و در صورتی که ارتباط با اینترنت از طریق کانکشن (Bridge) برقرار شده باشد، این مقدار مک کارت شبکه خواهد بود.

۶-۳ انتخاب گزینه **نمایش خطی** و انتخاب بازه زمانی مناسب جهت بررسی

سيستم مديريت كيفيت

راهنمای سامانه امور مشترکینEcare.asiatech.ir

شرکت انتقال دادههای آسیاتک

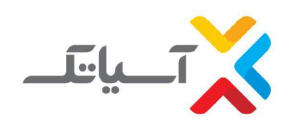

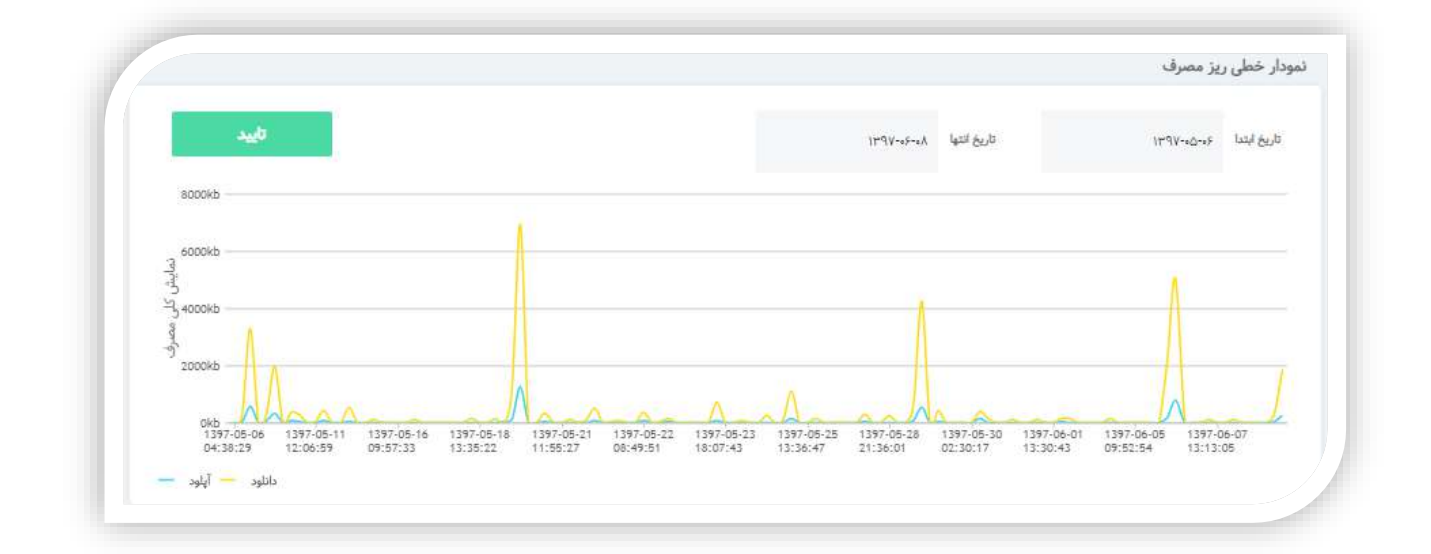

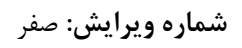

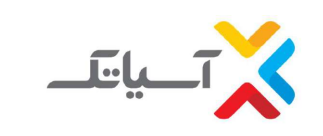

سیستم مدیریت کیفیت راهنمای سامانه امور مشترکینEcare.asiatech.ir شرکت انتقال دادههای آسیاتک

۶-۶ انتخاب گزینه "خدمات سرویس" در صفحه اصلی

|                   | ي.<br>موجود 10 قوق | الم<br>الم      | ي.<br>شيدليه    | encomoto          | المب تمانية.   | Culturu yi'yay                     |                        |                                                                                                    |                                             |
|-------------------|--------------------|-----------------|-----------------|-------------------|----------------|------------------------------------|------------------------|----------------------------------------------------------------------------------------------------|---------------------------------------------|
|                   | ا صبح نیم بها      | یگ در ماه 1 ناز | ىرعت چابكـ 04 گ | 33" : ايتترنت يرس | ى خط "\$406514 | سرویس جار:                         |                        |                                                                                                    | صفحه اصلى                                   |
| ring of 20 merefo | د مشترک            | ريز ممرا        |                 |                   |                | ین ۲۵۰ سرچین<br>نوری بانان<br>فعال | S074.19 MB             | کی میں ایک اور میں ایک اور میں ایک اور میں ایک اور میں ایک اور میں اور میں<br>اور میں اور میں اور میں اور میں اور میں اور میں اور میں اور میں اور میں اور میں اور میں اور میں اور میں اور میں اور میں اور میں اور میں اور میں اور میں اور میں اور میں اور میں اور میں اور میں اور میں اور میں اور میں اور میں اور میں او | مریس می می می می می می می می می می می می می |
|                   |                    |                 |                 |                   |                |                                    | سريعين فنجر قابل ادفور |                                                                                                    |                                             |

۶-۵ انتخاب گزینه "تمدید- تغییر سرویس" و کلیک بر روی گزینه "تغییر سرعت"

|                    | سروس فعلی : (اینترنت برسرعت چابک 04 گیگ در ماه 1 تا8 ص                         | يح نيم بها) بايان سرويس : 1393/04/15 |
|--------------------|--------------------------------------------------------------------------------|--------------------------------------|
| مدماع سرويس        | <ul> <li>تمدید سرویس</li> <li>تعبیر سرعت</li> <li>سرویس ایتین محموم</li> </ul> |                                      |
| مدید - تغییر سرویس |                                                                                |                                      |
| زرو سرویس          |                                                                                |                                      |
| خرید ترافیک        |                                                                                |                                      |
| خرید IP اختصاصی    |                                                                                |                                      |
| ثبت نام جديد       |                                                                                |                                      |
|                    |                                                                                |                                      |
|                    |                                                                                |                                      |
|                    |                                                                                |                                      |
| شماره ويرايش:      | صفحه ۲۸ از ۵۲                                                                  | کد سند: S-GL-34                      |

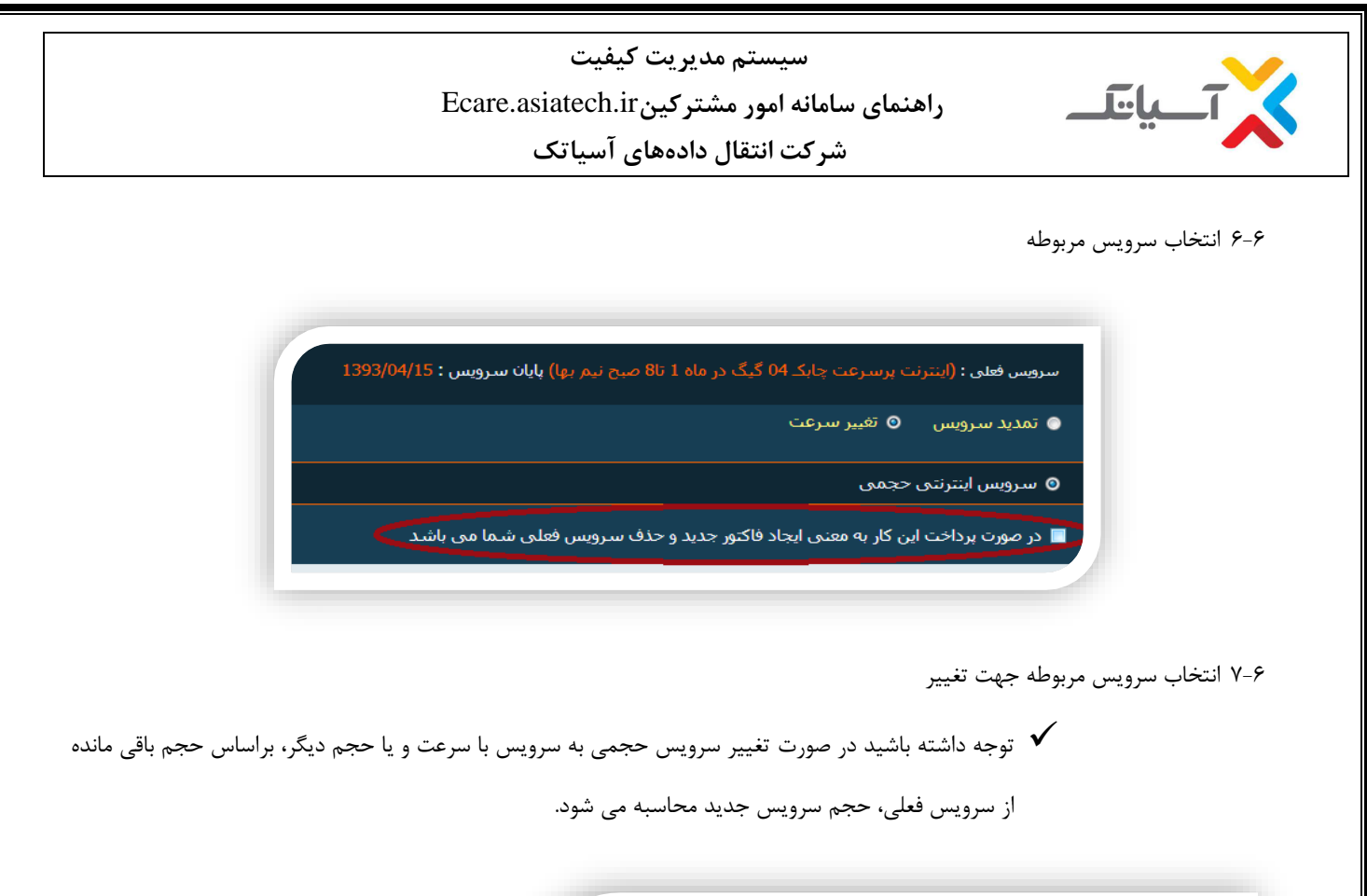

| ) گیگ در ماه 1 تا8 صبح نیم <i>ب</i> ها) <mark>پایان سرویس : 3</mark> 93/04/15                                             | سرویس فعلی : (اینترنت پرسـرعت چابکـ 04                                                                                                   |
|----------------------------------------------------------------------------------------------------|----------------------------------------------------------------------------------------------------|
|                                                                                                    | 💿 تمدید سرویس 💿 تغییر سرعت                                                                                                    |
|                                                                                                    | 💿 سرویس اینترنتی حجمی                                                                                                    |
|                                                                                                    | سرعت : 2048(کیمیا)                                                                                                    |
|                                                                                                    | نام سرویس :                                                                                                    |
| گیگ در ماه1 تا 8 صبح رایگان)<br>گیگ در ماه1 تا 8صبح رایگان)<br>گیگ در ماه1 تا 8صبح رایگان)<br>گیگ در ماه1 تا 8صبح رایگان) | (اینترنت پرسرعت کےمیا 10<br>(اینترنت پرسرعت کےمیا 20<br>(اینترنت پرسرعت کےمیا 30<br>(اینترنت پرسرعت کےمیا 60<br>(اینترنت پرسرعت کےمیا 60 |
| کیک در 180 تا 6 صبح لیم بھا                                                                                               | (البنزلت پرسرغت خيسيان)                                                                                                    |

**شماره ویرایش:** صفر

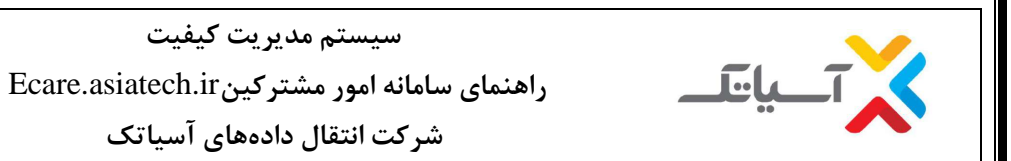

۸-۶ انتخاب گزینه **" ادامه "** 

|        | سروس فعلی : (اینترنت پرسرعت جابک 04 گیگ در ماه 1 تا8 صبح نیم بها) پایان سرویس : 1393/04/15    |
|--------|-----------------------------------------------------------------------------------------------|
|        | ا تمدید سرویس 🛛 تغییر سرعت                                                                    |
|        | ۵ سرویس اینترنتی حجمی                                                                         |
|        | مرعت : 2048(کیمیا) 🗨                                                                          |
| 3 ريال | ر سرویس :<br>(اینترنت برسرعت کـیمیا ۵4 گیگ در ماه1 تا 8صبح نیم بها) 💽 مبلغ قابل برداخت : 9312 |
|        | ِ تاريخ : <b>1393/04/15</b> تا تاريخ : <b>1393/04/15</b>                                      |
|        | Idae                                                                                          |
|        |                                                                                               |

۶-۹ انتخاب گزینه "**پرداخت**"

|                  | ین 🕥 پرداخت از یانک مجاری                                                                                      | ورداخت آباد) ورداخت آباد                                                                |
|------------------|----------------------------------------------------------------------------------------------------|-----------------------------------------------------------------------------------------|
|                  | (اینترنت پرسرعت کـیمیا 04 گیگ در ماه1 تا 8صبح نیم بها)                                                         | نام سرویس                                                                               |
| _                | 39312ريال                                                                                                    | مبلغ کل                                                                                 |
| _                | 4 گیگ                                                                                                    | ميزان حجم                                                                               |
| _                | 1ماہ                                                                                                    | مدت زمان                                                                                |
|                  | CHSPMKY115732S275                                                                                              | شىمارە فاكتور                                                                           |
|                  | ب هنچند از نوگاه های زیر قابل پیدانند می بند<br>ملت ا<br>ملت ا<br>ه ها برای کلیه کار تهای بانکی فراهم می باشد. | <b>ترینجندی کارد دان حلر</b><br>انتخاب درگاه بانک<br>امکان پرداخت فاکتور در تمامی درگاه |
| کد سند: SS-GL-34 | صفحه ۳۰ از ۵۲                                                                                                  | <b>شماره ویرایش:</b> صفر                                                                |

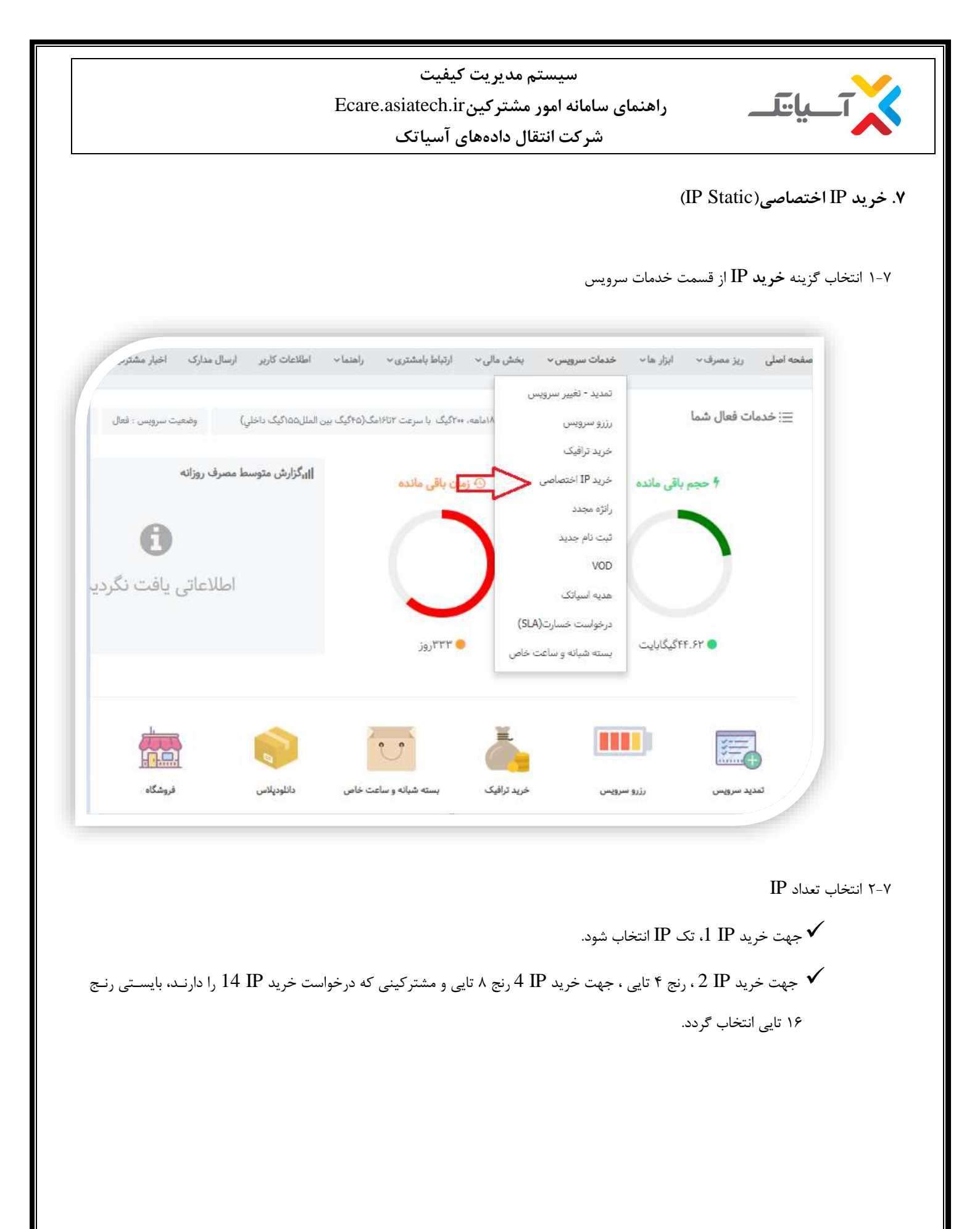

| Ecar                                                                                   | سیستم مدیریت کیفیت<br>ی سامانه امور مشتر کینe.asiatech.ir<br>شر کت انتقال دادههای آسیاتک | راهنما                                                                                                    |
|----------------------------------------------------------------------------------------|------------------------------------------------------------------------------------------|----------------------------------------------------------------------------------------------------|
| یت طراحی شبکه داخلی، بر عهده مشترک میباشد.<br>تایی                                     | متصاصی، اعم از تک IP و رتج های مختلف IP، مسئول<br>۴ تایی ۴ ای                            | در صورت خرید هر توع IP ا<br>IP دک                                                                                                    |
| ادامه                                                                                  | ی مختلف IP. مسئولیت طراحی شبکه داخلی، بر عهده مشترک میباشد.<br>۸ تایی ۸ تایی ۱۶ هایی     | ۲-۷ انتخاب گزینه " <b>ادامه</b> "<br>در صورت خرید هر نوع ۱۲ اختصاصی، اعم از تک ۱۲ و رنج ها<br>یک ۱۲ ف                                                       |
| کت لا وضعیت لا مبلغ نهایی لا پرداخت لا نمایش لا حذف<br>۲۰۴۹۵۰ میلغ میانی میانی مینی من | ۲ تاریخ ثبت ۲۰ میزان حجم ۲۰ مدت سرویس ۲۰ نوع ۲۰ شناسه پردا<br>۱۲۹۷/۰۶/۰۷<br>۱۲۹۷/۰۶/۰۷   | ۷-۴ کلیک بر روی گزینه <b>"پرداخت"</b><br><b>تایید و پرداخت</b><br>پ نام سرویس ۲ تاریخ شروع ۲ تاریخ اتمام<br>تارز ماهیانه آدرس IP اختصاصی ۷۰/۰۶/۰۷ ۲۰۰/۰۶/۰۷ |
|                                                                                        | ى اقدام نماييد                                                                           | کاربر گرامی شما یک فاکتور باز ای پی دارید لطغا برای حذف یا پرداخت ار                                                                                        |
| کد سند: SS-GL-34                                                                       | صفحه ۳۲ از ۵۲                                                                            | <b>شماره ویرایش:</b> صفر                                                                                                    |

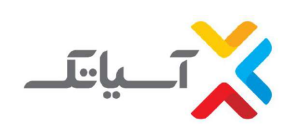

سیستم مدیریت کیفیت راهنمای سامانه امور مشترکینEcare.asiatech.ir

شرکت انتقال دادههای آسیاتک

| پرداخت از بانک مجازی () | ، پرداخت أنلاين              |               |
|-------------------------|------------------------------|---------------|
|                         | شارژ ماهيانه آدرس IP اختصاصي | تام سرویس:    |
|                         | ۶۰۴۹۵۵، پال                  | مېلغ کل:      |
|                         |                              | بيزان حجم:    |
|                         | 197 <sup>77</sup> cei        | مدت زمان:     |
|                         | PAIPBNJXPYVFYVVZ۵λYPYD       | شماره فاکتور: |
|                         | VIDOV-VITOF                  | شناسه پرداخت: |
| ©<br>Citada - Site      |                              |               |

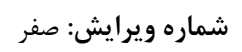

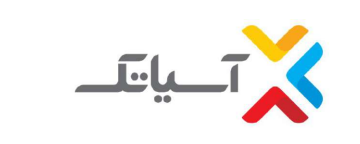

سیستم مدیریت کیفیت راهنمای سامانه امور مشتر کینEcare.asiatech.ir شرکت انتقال دادههای آسیاتک

۸. ثبت جمع آوری

۸-۸ انتخاب گزینه "اعلام جمع آوری" در قسمت ابزارها

|                            |                          | anto calanto anto s          |                             | 2055                    | تست کیفیت و سرعت               | المشر المؤرجيات فرات |
|----------------------------|--------------------------|------------------------------|-----------------------------|-------------------------|--------------------------------|----------------------|
| التيخ پايان : ۱۳۹۸/۹۵×۱۳۹۸ | وضعیت سرویس : فعار       | ک بین الملل۱۵۵کیک داخلي)     | •۲۰گیگ با سرعت ۲۵۲۱مک(۴۵گیۀ | سرویس : سرویس ۱۸ماهه. ۱ | تغییر پسورد<br>اعلاہ جدہ آب    |                      |
|                            | مرف روزانه               | <sub>ال</sub> گزارش متوسط مد | بان باقی ماندہ              | 9j (D)                  | اعدم جمع اوری<br>قرارداد مشتری | 020 4                |
|                            |                          |                              |                             |                         | منشور مشتريان                  |                      |
|                            | 0                        |                              |                             |                         |                                |                      |
| ردید.                      | عللاعات <u>ی</u> یافت نگ | al.                          |                             |                         |                                |                      |
|                            | . 0                      |                              | -                           |                         |                                |                      |
|                            |                          |                              | ۳۳۳روز 🧲                    |                         | ۴۴گیگابا <mark>ی</mark> ت      | .07 0                |
|                            |                          |                              |                             |                         |                                |                      |
|                            |                          |                              |                             |                         |                                |                      |
|                            | -                        |                              | 2                           | =-                      |                                |                      |
|                            |                          |                              |                             | Č.                      |                                |                      |

۸-۲ انتخاب گزینه" **اعلام جمع آوری**"

- حهت ثبت جمع آورى بايستى ضمن درج علت ، گزينه تاييد شرايط فوق نيز انتخاب گردد.
- 🗸 چنانچه قبل تر درخواست جمع آوری سرویس در سیستم درج شده باشد، شما قادر به مشاهده موضوعات علت جمع آوری نخواهید بود.

| <b>يرايش:</b> صفر | شماره و |
|-------------------|---------|
|-------------------|---------|

| 🗸 حذف | 🛩 نمایش | 🗸 پرناخت | ✓ میلغ<br>دھایی | ◄<br>وضعيت | ¥ شناسه<br>پرداخت | 🗸 نوع | ❤ مدت<br>سرویس | ¥ میران<br>حجم | ❤ تاريخ<br>ثبت | ¥ تاريخ<br>اتمام | ✓ تاريخ<br>شروع | 🛩 نام سرویس    |
|-------|---------|----------|-----------------|------------|-------------------|-------|----------------|----------------|----------------|------------------|-----------------|----------------|
| حذف   | تعليش   | يرنافت   | 777             | new        | PARF6FYVI         | eCare |                |                | 1797/.5/1.     |                  | \M9\V/.5/\.     | هزينه جمع آوري |
|       |         |          |                 |            |                   |       |                |                |                |                  |                 |                |
|       |         |          |                 |            |                   |       |                |                |                |                  |                 |                |
|       |         |          |                 |            |                   |       |                |                |                |                  |                 |                |
|       |         |          |                 |            |                   |       |                |                |                |                  |                 |                |

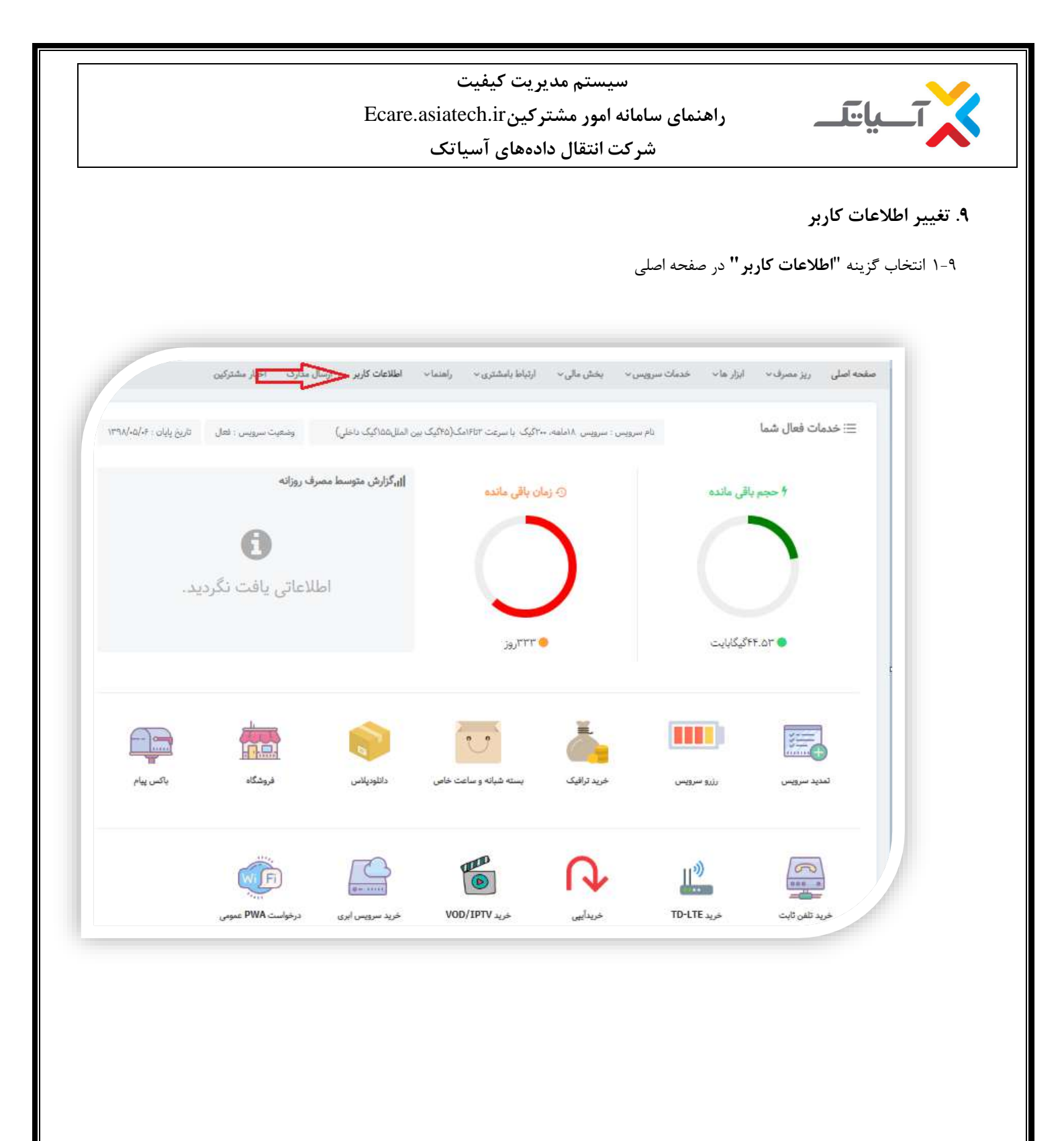

۲-۹ وارد نمودن اطلاعات تکمیلی مربوط به کاربر

|                 |                     |                     | Ecare.a           | ت<br>asiatec | یت کیفی<br>کینh.ir | یستم مدیر<br>، امور مشتر | س<br>نمای سامانه    | راھ                      |                 |
|-----------------|---------------------|---------------------|-------------------|--------------|--------------------|--------------------------|---------------------|--------------------------|-----------------|
|                 |                     |                     |                   | ىياتك        | ، های آس           | ت انتقال داد             | شرکت                | -                        | 00              |
|                 |                     |                     |                   |              |                    |                          |                     |                          |                 |
|                 |                     |                     |                   |              |                    |                          |                     |                          |                 |
|                 | دیار مشترکین        | ارسال مدارک ا       | اطلاعات کاربر     | راهنما~      | یاط بامشتری ب      | بخش مالی - ارت           | خدمات سرویس ب       | صرف ابزار ها ~           | صفحه اصلی ریز م |
|                 | صبح ۵-۱۱            | ساعات پرمصرف        | V 17V.            | × .r         | ∨ то               | تاريخ تولد               |                     | الهام                    | de              |
|                 |                     | متوسط استفاده كننده |                   | .1           | 1-77901597         | للفن                     |                     | جعفري                    | نام خانوادگی    |
|                 | فيلم                | لوع مصرف            |                   | det          | @sfcrw.com         | ايميل                    |                     | على                      | نام پدر         |
| *               | IJ                  | جنسيت               |                   |              |                    | شماره شتآسنامه           | ~                   | کد ملی                   | نوع شتاسه       |
|                 | خير                 | از VPN استفاده      |                   |              | •976116+619        | موبايل                   |                     | ••117979980              | کد ملی          |
|                 |                     | می کنید؟            |                   |              | ווומופפעעו         | كديستى                   | ~                   | ایرانی                   | مليت            |
|                 |                     |                     |                   |              | ۱۵۸۱ ۱۷۰۵۱۶۰۸۱۶۱   | (۱۶۰۲ مازی) ۲۰۱۶،۲۱۶     | ۵۷۶ ۱۶۰۶۱۵۷۶۱۵۸۵۱۵۸ | 17                       |                 |
|                 |                     |                     |                   |              |                    |                          |                     |                          | آدرس            |
|                 |                     |                     |                   |              |                    |                          |                     |                          |                 |
| مستاجر هس       | مالک هستم           | انشجو نوع مالکيت :  | محصل د            | : اسط        | عمده مصرف تو       | خانگی اداری              | محل سرویس :         | حقيقى حقوقى              | شخصیت :         |
|                 |                     |                     |                   |              |                    |                          |                     | يامكى                    | سرویسهای پ      |
|                 |                     | هالسازی سرویس جدید  | ، پیامک در صورت ف | ارسال        |                    |                          | أنلاين              | امک در صورت تایید پرداخت | ارسال پی        |
|                 |                     | ىرود ئاموقق         | ، پیامک در صورت و | ارسال        |                    |                          |                     | امک در صورت ورود به پتل  | ارسال پی        |
| 3 N N O         |                     |                     |                   |              |                    |                          |                     |                          |                 |
| تری تکمیل خواهم | بیرات 🛛 در فرصت بها | اعمال تغ            |                   |              |                    |                          |                     |                          |                 |

- ✓ ارسال پیامک در صورت تایید پرداخت Online : بعد از اتمام مراحل پرداخت در صورتی که تراکنش موفق باشد پیامکی مبنی بر
   ۳ تایید پرداخت دریافت خواهید کرد.
- ✓ ارسال پیامک در صورت ورود به پنل : در صورتی که ورود موفقیت آمیز به پنل داشته باشید پیامکی مبنی بر ورود موفقیت آمیز
   دریافت خواهید کرد.
  - ارسال پیامک در صورت فعالسازی سرویس جدید : هنگام فعال شدن سرویس جدید پیامک آن را دریافت خواهید کرد.
- Investigation (المعلق) المحمد الموافق (المعلق) على المحمد المنه المحمد المحمد المحم المحمد المحمد المحمد المحمد المحمد المحمد المحمد المحمد المحمد المحمد المحمد المحمد المحمد المحمد المحمد المحمد المحمد المحمد المحمد المحمد المحمد المحمد المحمد المحمد المحمد المحمد المحمد المحم المحمد المحمد المحمد المحمد المحمد المحمد المحمد المحمد المحمد المحمد المحمد المحمد المحمد المحمد المحمد المحمد المحمد المحمد المحمد المحمد المحمد المحمد المحمد المحمد المحمد المحمد المحمد المحمد المحمد المحمد المحمد المحمد المحمد المحمد المحمد المحمد المحمد المحمد المحمد المحمد المحمد المحمد المح المحمد المحمد المحمد المحمد المحمد المحمد المحمد المحمد المحمد المحمد المحمد المحمد المحمد المحمد المحمد المحمد المحمد المحمد المحمد المحمد المحمد المحمد المحمد المحمد المحمد المحمد المحمد المحمد المحمد المحمد المحمد المحمد المحمد ال

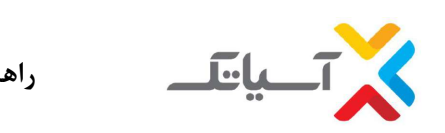

سیستم مدیریت کیفیت راهنمای سامانه امور مشتر کینEcare.asiatech.ir شرکت انتقال دادههای آسیاتک

### ۱۰.ثبت شکایات

۱۰-۱۰انتخاب گزینه ارتباط با مشتری در صفحه اصلی

| _                      | ی مدارک اخبار مشترتین                                                                                           | اطلاعات دربر ارسار         | ارتياط بامشتري      | بخش مالی ۷      | خدمات سرویس 🗸 | ایزار ها∨                | ریز مصرف∨   | ه اصلی |
|------------------------|----------------------------------------------------------------------------------------------------|----------------------------|---------------------|-----------------|---------------|--------------------------|-------------|--------|
| تاريخ پايان : ٢٠/٥٠/٠٩ | وضعیت سرویس : فعال                                                                                              | لیگ بین الملل۵۵(کیک داخلی) | ثبت شكايت           | : سرویس ۱۸ملهه. | نام سرویس     |                          | ات فعال شما | ≡ خدما |
|                        |                                                                                                    |                            | تماس يا پشتيبان     |                 |               |                          |             |        |
|                        | رف روزاته                                                                                                    | الگزارش متوسط مصر          | ن باقی ماندہ        | ی زما           |               | يا <mark>قى ماندە</mark> | ا حجم       |        |
|                        |                                                                                                    |                            |                     |                 |               | -                        |             |        |
|                        | 0                                                                                                    |                            |                     |                 |               |                          |             |        |
|                        | the second second second second second second second second second second second second second second second se |                            |                     |                 |               |                          |             |        |
|                        | الحات فارتتاحا                                                                                                  | 1.1                        |                     |                 |               |                          |             |        |
| ېد.                    | لاعاتى يافت نگردب                                                                                               | اط                         |                     | )               |               |                          |             |        |
| ید.                    | لاعاتی یافت نگردہ                                                                                               | اط                         | 10.777              | )               |               | 47.200                   |             |        |
| ید.                    | للاعاتى يافت نگردى                                                                                              | اط                         | ،۳۳، وز             | <b>/</b>        |               | ۲گیکابایت                | -1.VI •     |        |
| ید.                    | للاعاتى يافت نگردە                                                                                              |                            | وزروز المراجع       |                 |               | ۲گیگابایت                | -1, YI •    |        |
| ید.<br>۲۰۰             | لاعاتی یافت نگرد:<br>مرابع                                                                                      |                            | j <sub>jj</sub> rr. |                 |               | ۲گیکابایت                | )<br>n.vi • |        |
| ید.                    | للاعاتی یافت نگرد:                                                                                              |                            | ,<br>jajrr.         |                 |               | ۲گیگابایت                | -1. VI      | 6      |

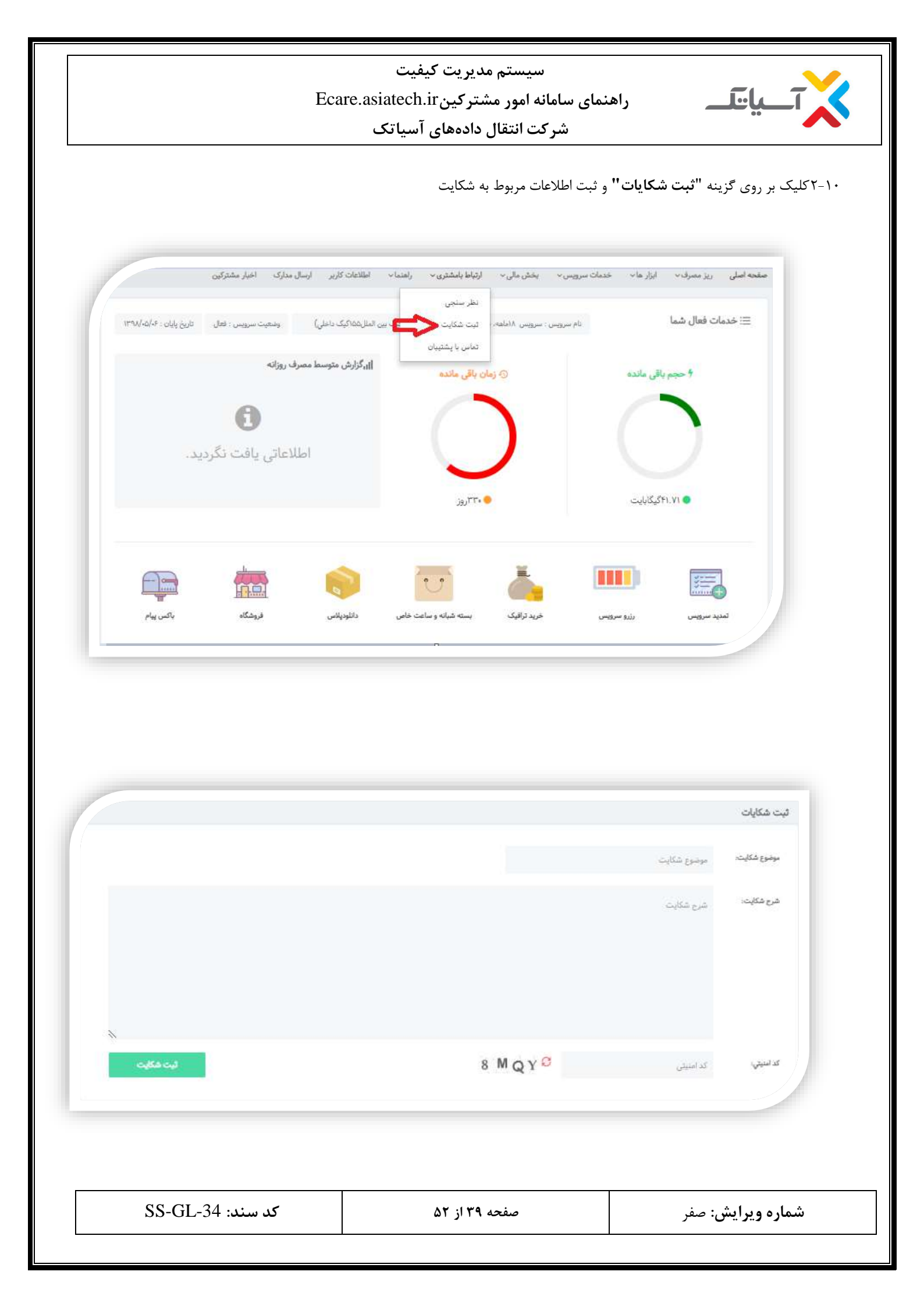

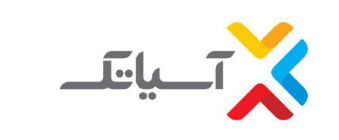

سیستم مدیریت کیفیت راهنمای سامانه امور مشترکینEcare.asiatech.ir شرکت انتقال دادههای آسیاتک

#### ۱۱. تست کیفیت و سرعت

با توجه به تغییرات انجام شده در حال حاضر این ابزار غیر فعال می باشد .

#### ۱۲. تغيير پسورد

۱-۱۲ انتخاب گزینه **ابزارها** در صفحه اصلی

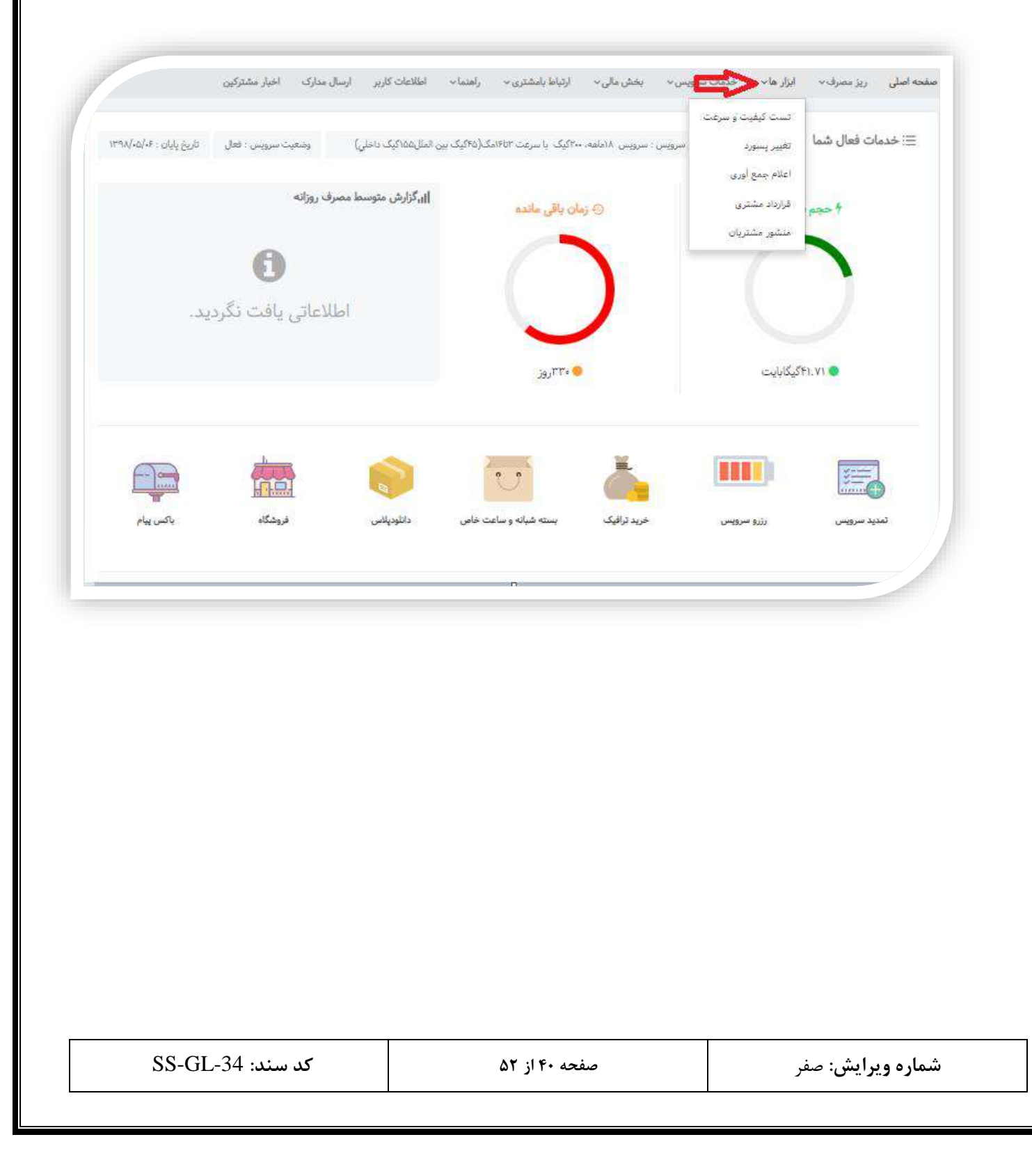

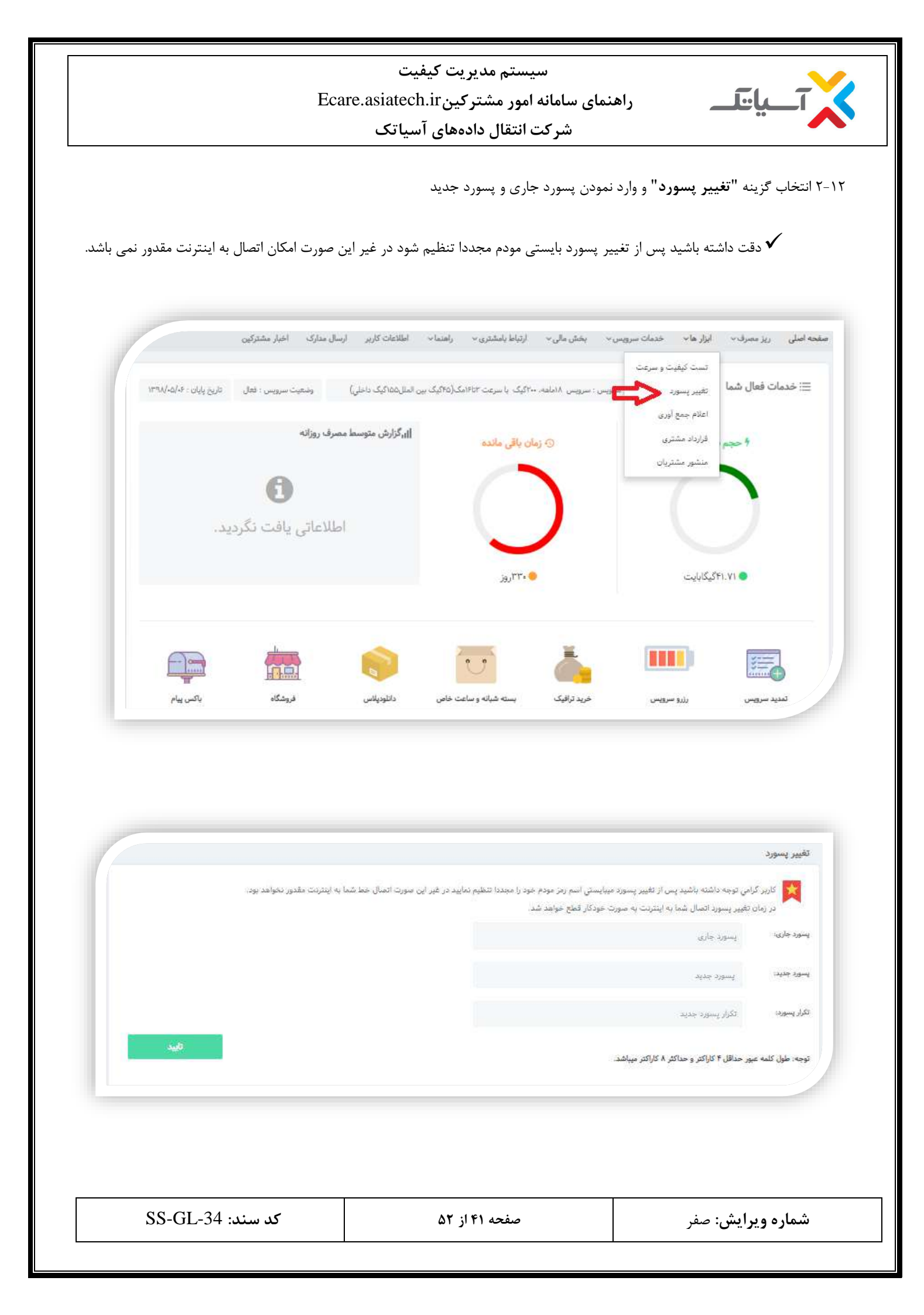

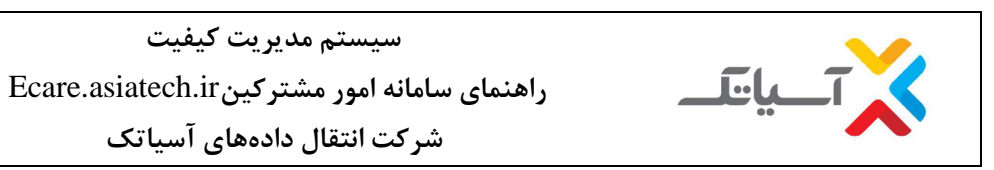

۱۳. تماس با پشتیبان

۱۳-۱۳انتخاب گزینه **ار تباط با مشتری** در صفحه اصلی

| تاريخ پايان : ۲۰/۵۰/۱۳۹۸ | وضعيت سرويس : فعال                               | یک بین الملل۵۵/کیک داخلی) | ئیت شکایت<br>تماس با بشتینات | نام سرویس : سرویس ۱۸ماهه. |            | ∷ خدمات فعال شما |
|--------------------------|--------------------------------------------------|---------------------------|------------------------------|---------------------------|------------|------------------|
|                          | رف روزانه                                        | ال،گزارش متوسط مص         | مان پاقی مانده               | j O                       | باقى ماندە | 4 حجم            |
|                          | 0                                                |                           |                              |                           | 0          | 1                |
|                          | للا <mark>عات</mark> ی یاف <mark>ت</mark> نگردید | اط                        |                              | )                         |            |                  |
|                          |                                                  |                           | ې۳۳روز                       |                           | ۴گیگابایت  | I.VI •           |
|                          |                                                  |                           |                              |                           |            |                  |

۱۳-۱۳انتخاب گزینه "تماس با پشتیبان"، تکمیل اطلاعات و وارد نمودن جزییات درخواست و ثبت درخواست

| ین المال۵۵۵کیک داخلی) وضعیت سرویس : فعال تاریخ پایان : ۹۰/۵۰/W | نظر سنجی<br>نام سرویس : سرویس : ۸(ماهم، ۱۰ ثبت شکایت ایک یا<br>تماس با پشتیبان | ≡: خدمات فعال شما |
|----------------------------------------------------------------|--------------------------------------------------------------------------------|-------------------|
| 11 <mark>,گ</mark> زارش متوسط مصرف روزانه                      | ۞ زمان باقى مانده                                                              | ۹ حجم باقی مانده  |
| 0                                                              |                                                                                |                   |
| اطلاعاتی یافت نگردید.                                          |                                                                                |                   |
|                                                                | وز                                                                             | € ۲۱.۷۱ کیگایایت  |
|                                                                |                                                                                |                   |
| SS-GL-34 : sim ss                                              | صفحه ۲۲ از ۲۲                                                                  | شماره وبدایش: مف  |

| سیستم مدیریت کیفیت<br>Ecare.asiatech.ir راهنمای سامانه امور مشترکین<br>شرکت انتقال دادههای آسیاتک |             |               |         |             |                            |
|---------------------------------------------------------------------------------------------------|-------------|---------------|---------|-------------|----------------------------|
|                                                                                                   |             |               |         |             |                            |
|                                                                                                   |             |               |         |             |                            |
|                                                                                                   |             |               |         |             | تماس با پشتیبان            |
| ى                                                                                                 | تلقن مبامن؟ | تلفن مناهتكي: | ~       |             | موضوع:                     |
| کی                                                                                                | آدرس هماهد  | آدرس مماهنگی: |         | نام معاملکی | نام مىامتكى:<br>شرح موضوع: |
|                                                                                                   |             |               |         | المرح موضوع |                            |
| *                                                                                                 |             |               |         |             |                            |
| فیت در خواست                                                                                      |             |               | AKFF0   | كد امليتي   | کد استیتی:                 |
|                                                                                                   |             |               |         |             |                            |
| کد سند: SS-GL-34                                                                                  |             | از ۵۲         | صفحه ۴۳ | ى: صفر      | شماره ويرايش               |

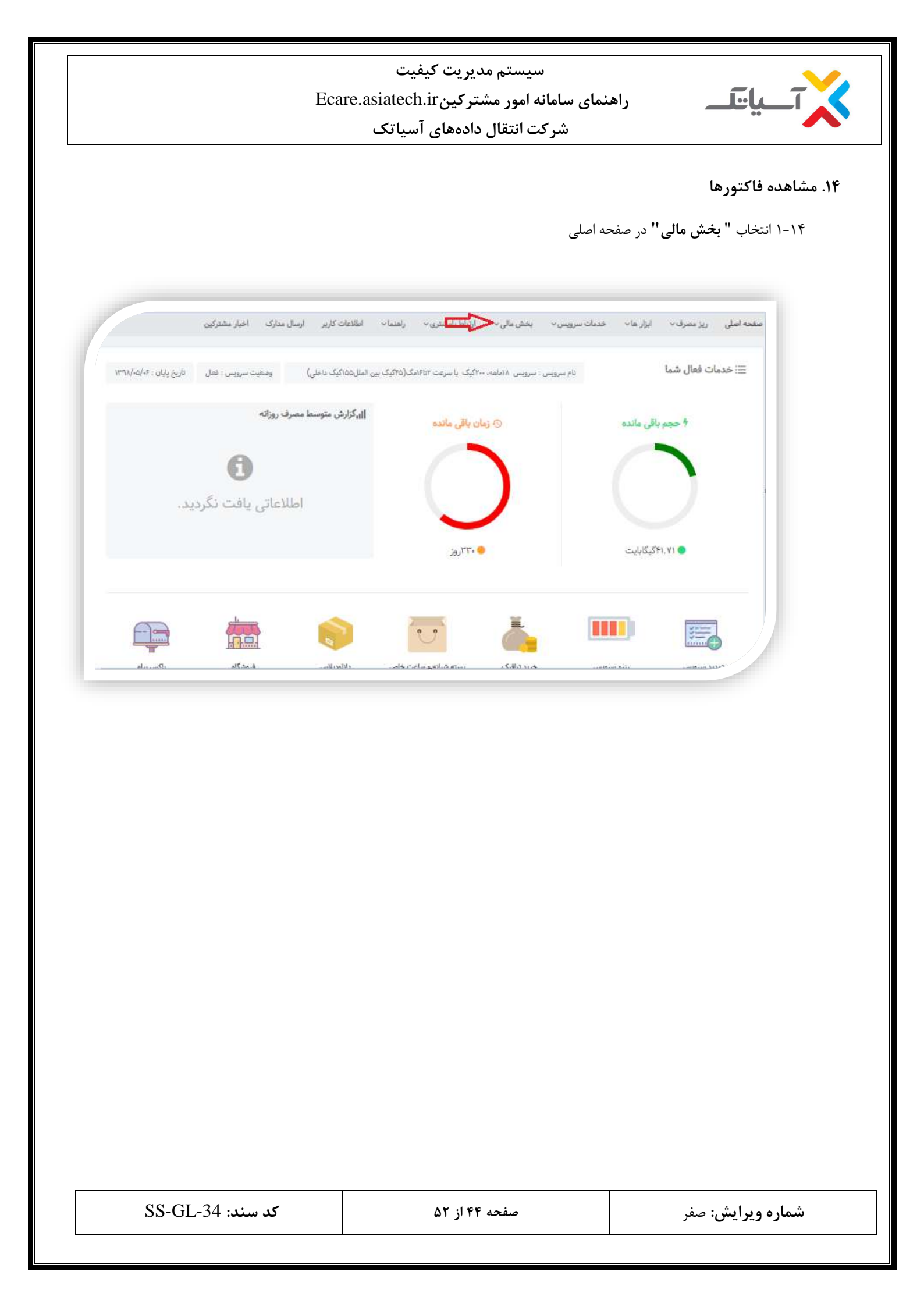

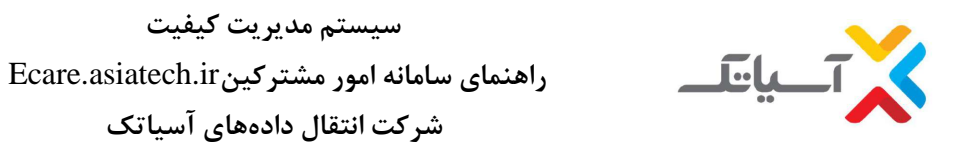

۱۴-۲جهت مشاهده فاکتور های پرداخت نشده، فاکتورهای سرویس های تمدید شده، حجم ها و IP های خریداری شده می تـوان از گزینـه

های زیر استفاده نمود.

| تاريخ پايان : ۲۰/۵۰/۱۳۹۸                | وضعیت سرویس : فعال | اکیک بین النئل۵۵(کیک داخلی) | کی عت ۱۶۵۳مک (۵ | سرویس پیگیری رسید بانک | ab .      | ≡: خدمات فعا <mark>ل</mark> شما |
|-----------------------------------------|--------------------|-----------------------------|-----------------|------------------------|-----------|---------------------------------|
|                                         |                    |                             |                 | فاكتورهاى سرويه        |           |                                 |
| ا <sub>ل</sub> ،گزارش متوسط مصرف روزانه |                    |                             | 2               | فاکتورهای ترافیک       | اقی ماندہ | 4 حجم يا                        |
|                                         | -                  |                             |                 | فاکتور های IP          |           |                                 |
|                                         | 0                  |                             | - / -           | فاکتور های رانژه       |           |                                 |
|                                         |                    | 4                           | الفزوده         | فاکتور های ارزش        |           |                                 |
| , ک                                     | للاعاني ياقت تدردي | 01                          |                 | كزارش هدايا            |           |                                 |
|                                         |                    |                             |                 | فاکتور های PWA         |           |                                 |
|                                         |                    |                             | ۰۳۳روز          |                        | کیکابایت  | FLVI 🔵                          |
|                                         |                    |                             |                 |                        |           |                                 |
|                                         |                    |                             |                 |                        |           |                                 |

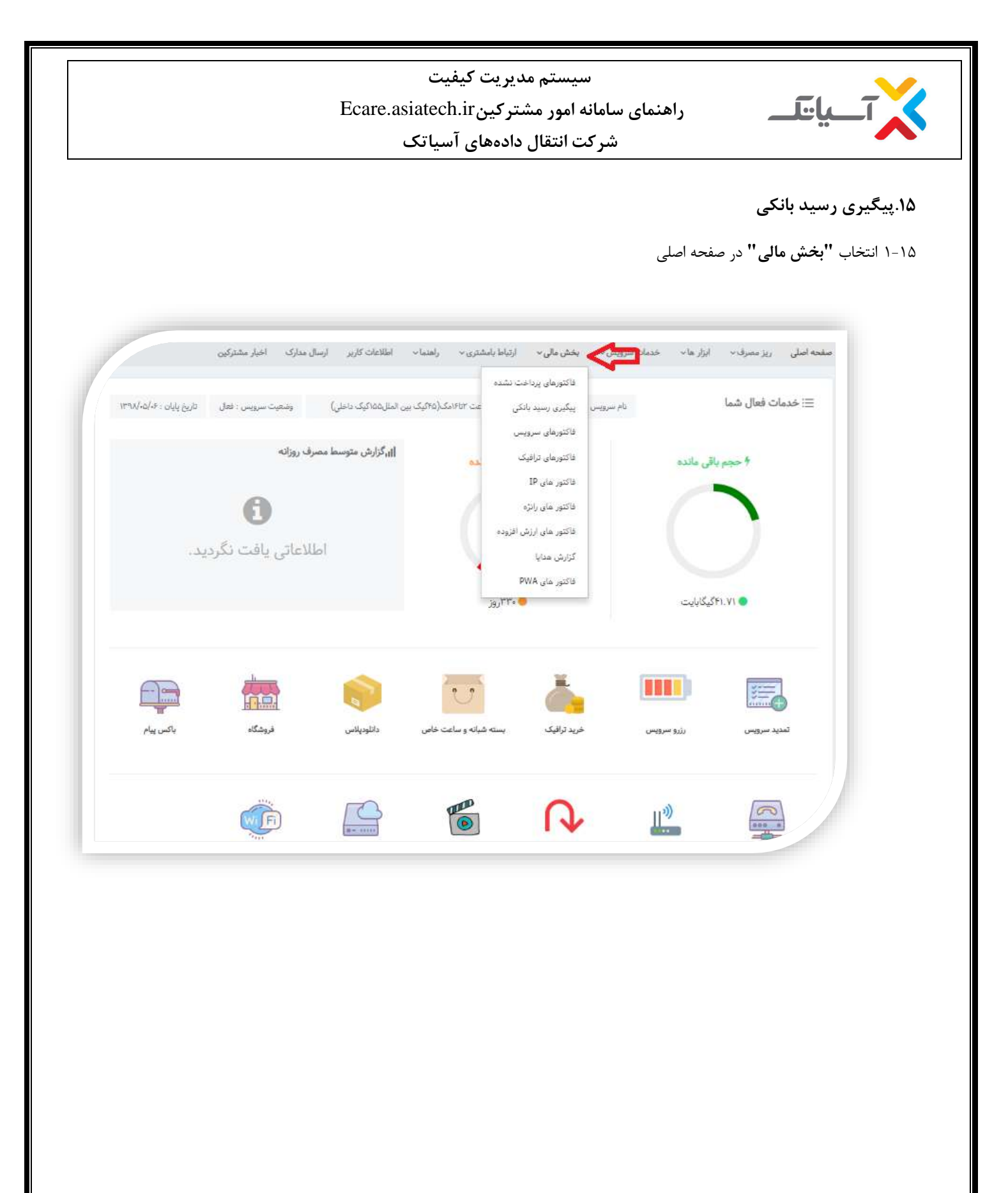

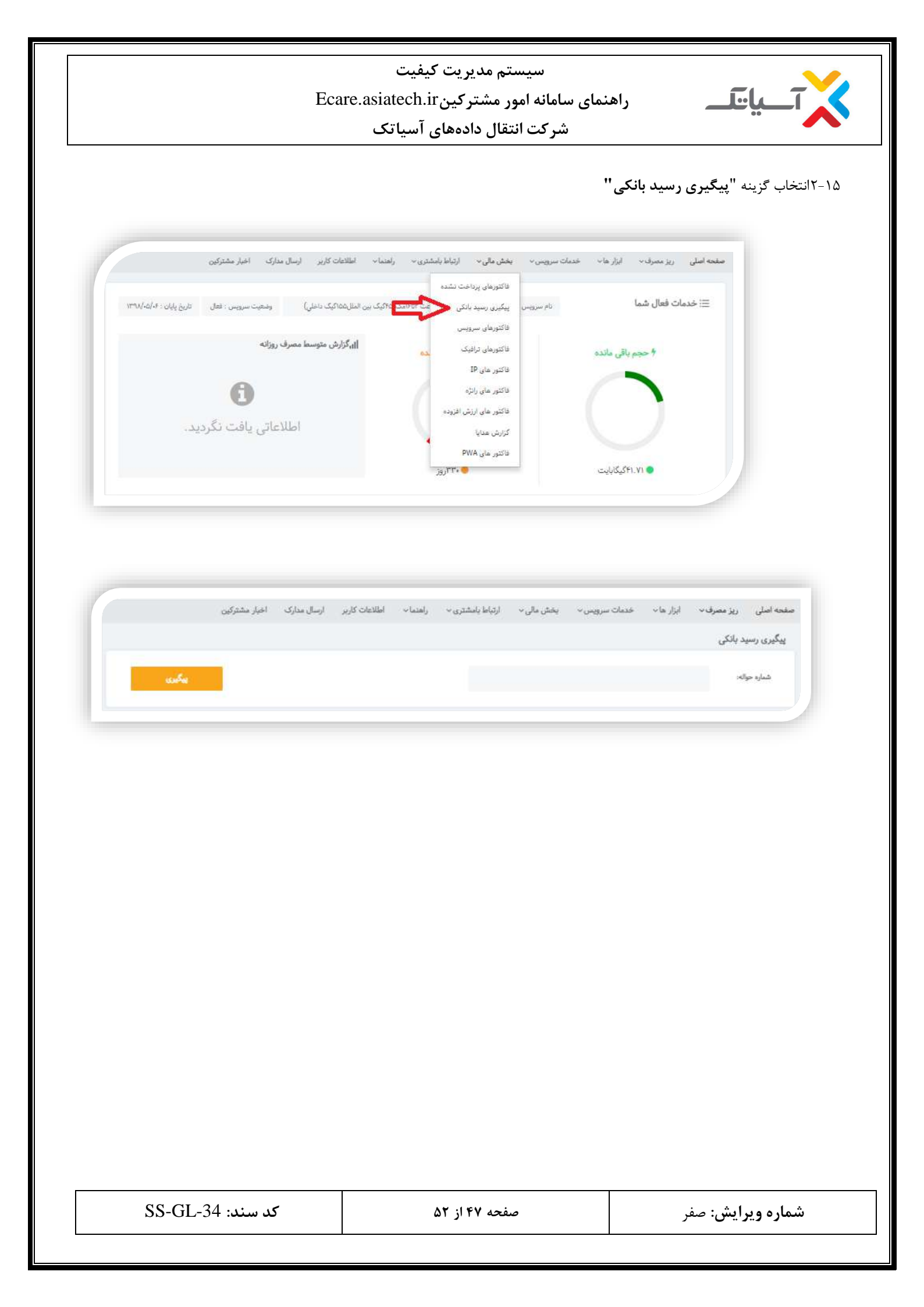

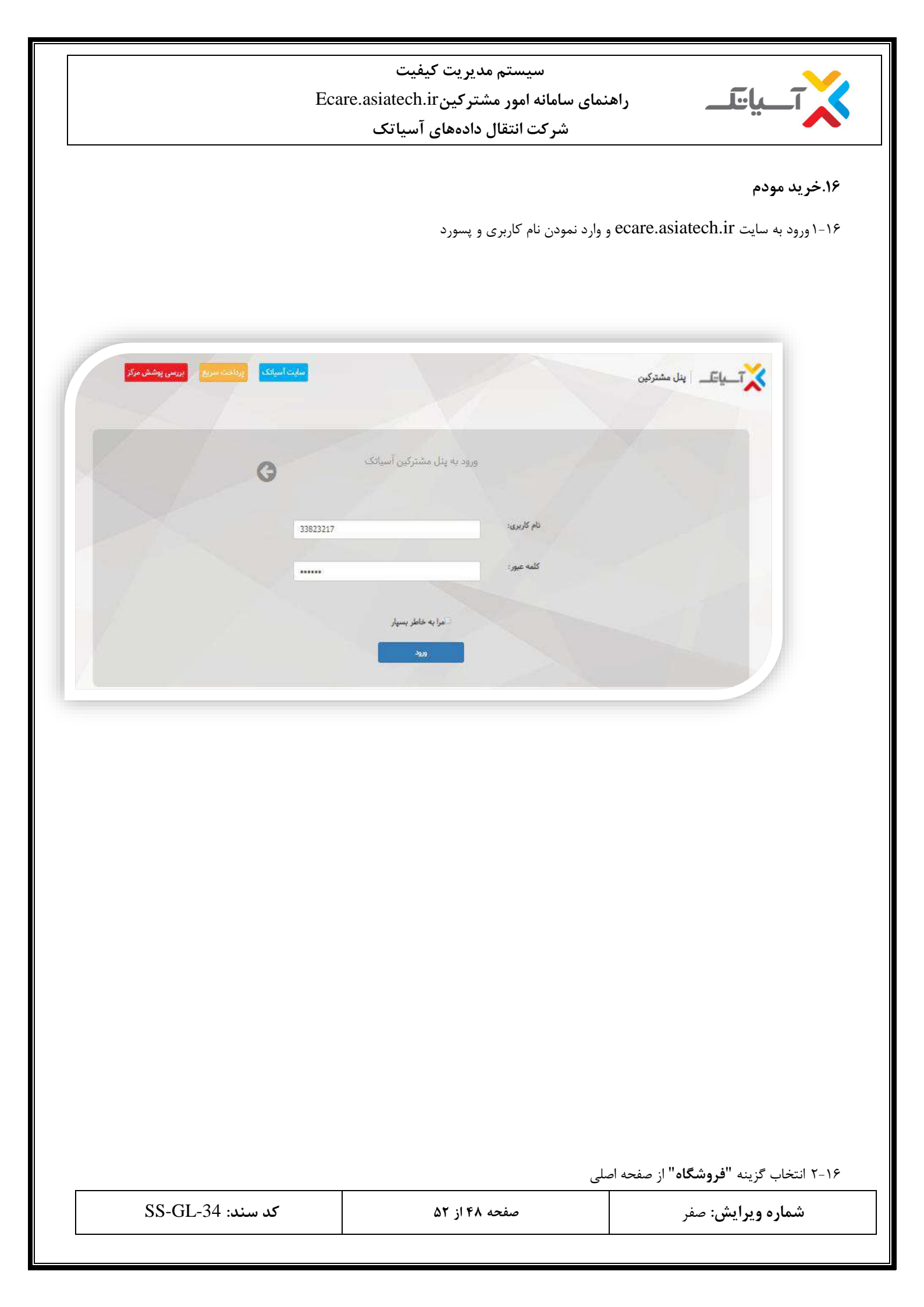

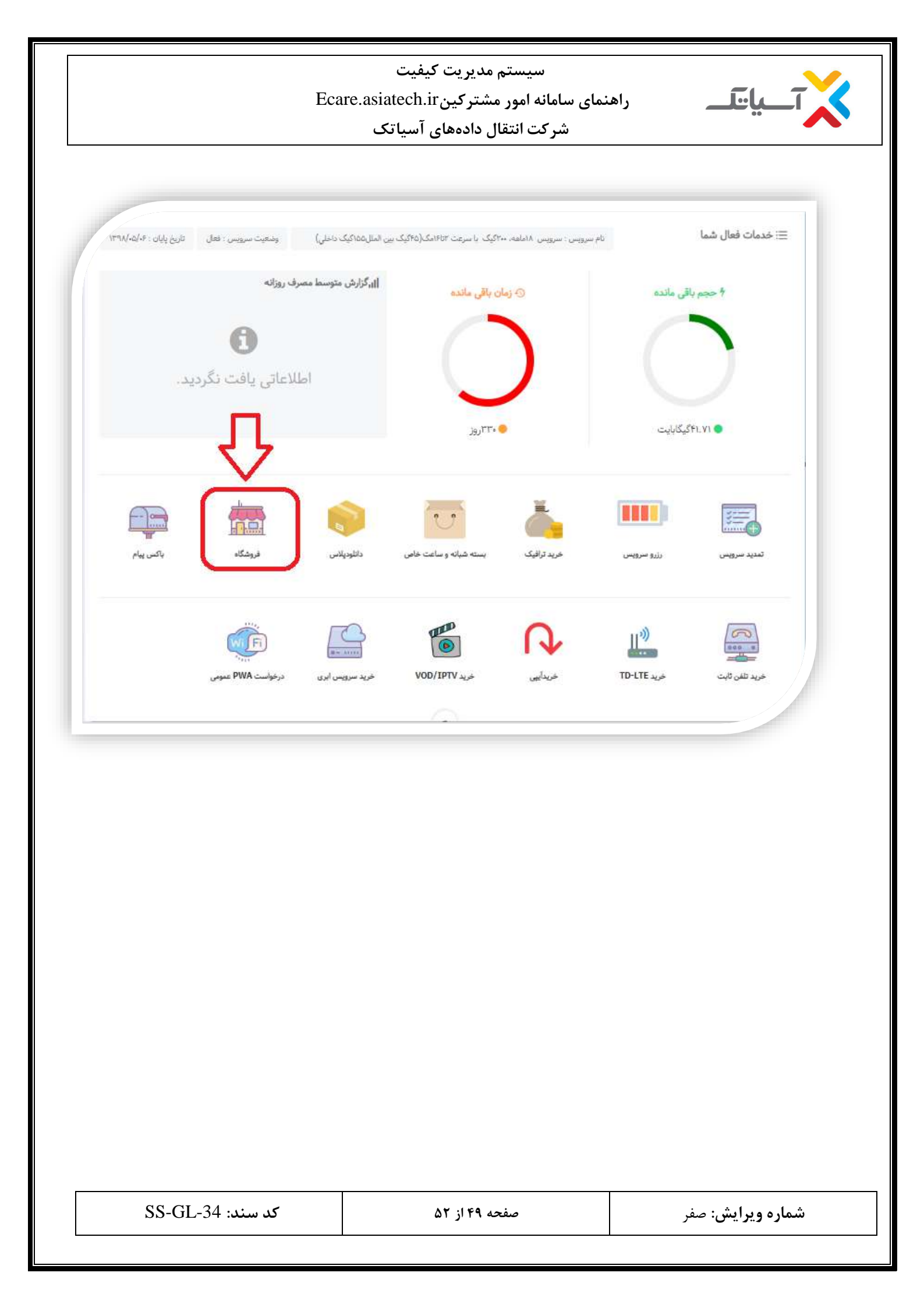

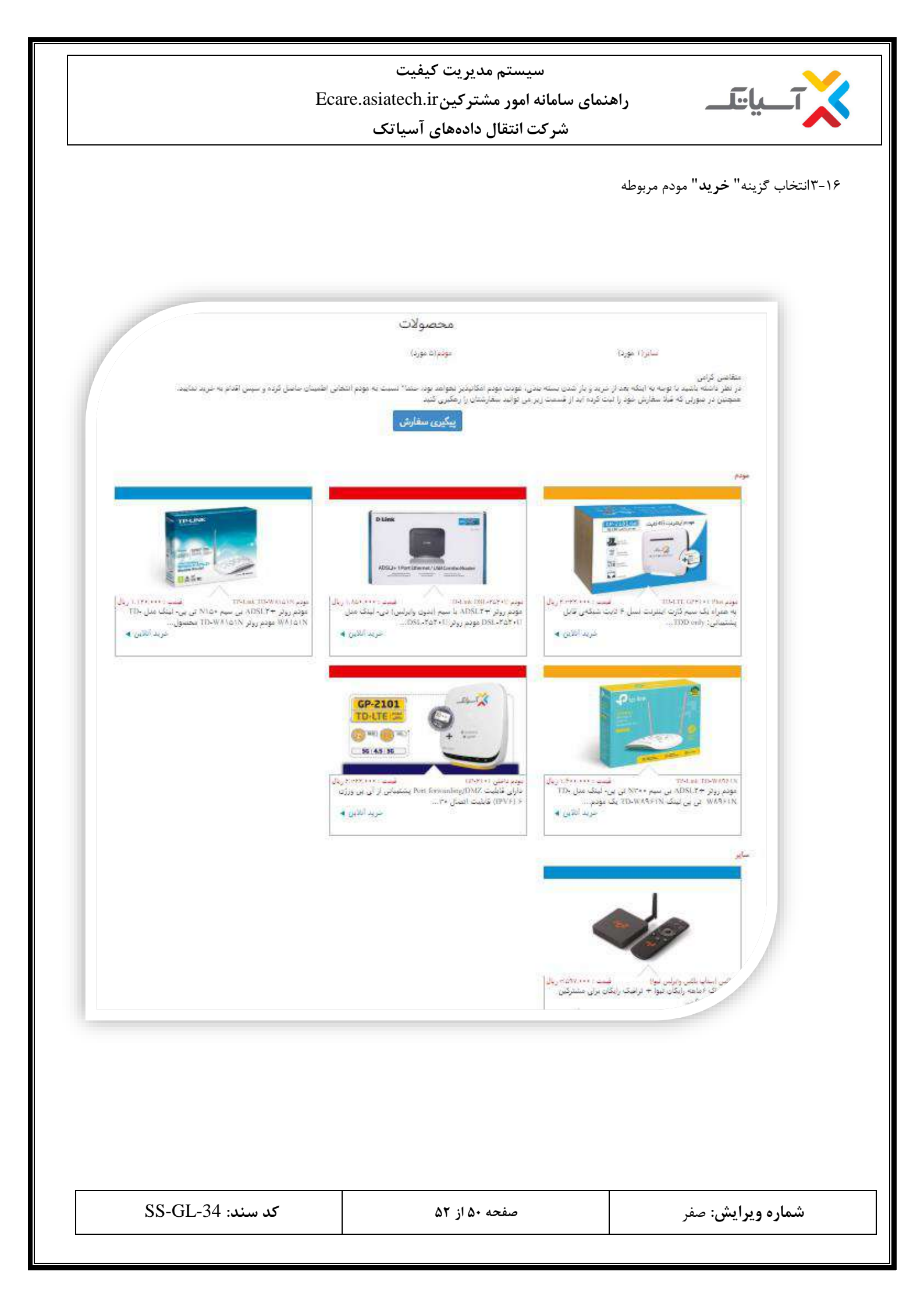

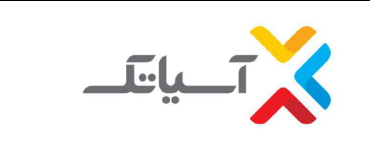

سیستم مدیریت کیفیت راهنمای سامانه امور مشترکینEcare.asiatech.ir

شرکت انتقال دادههای آسیاتک

۱۷. ثبت نام جدید

۱-۱۷ انتخاب گزینه ثبت نام جدید از قسمت خدمات سرویس

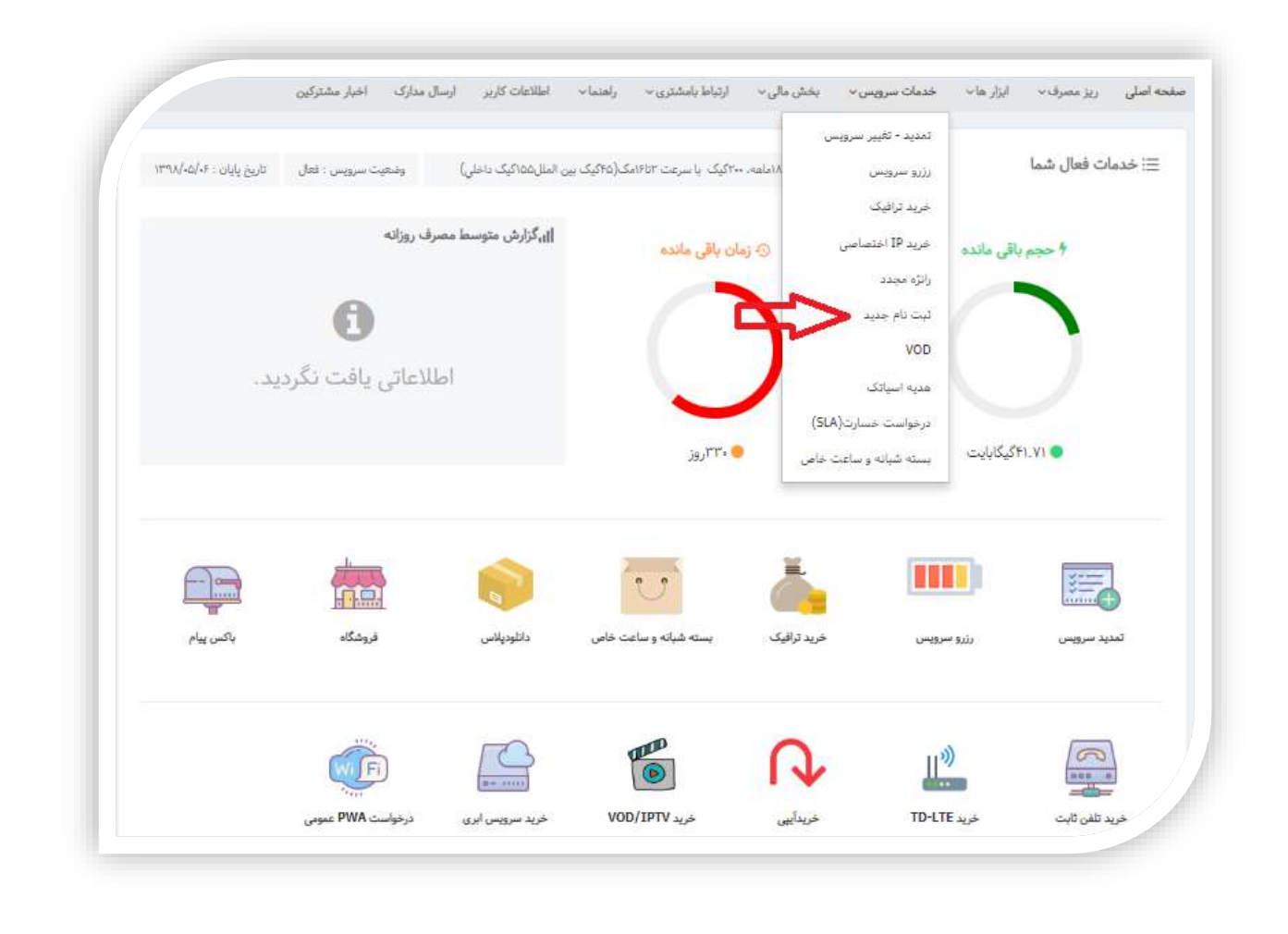

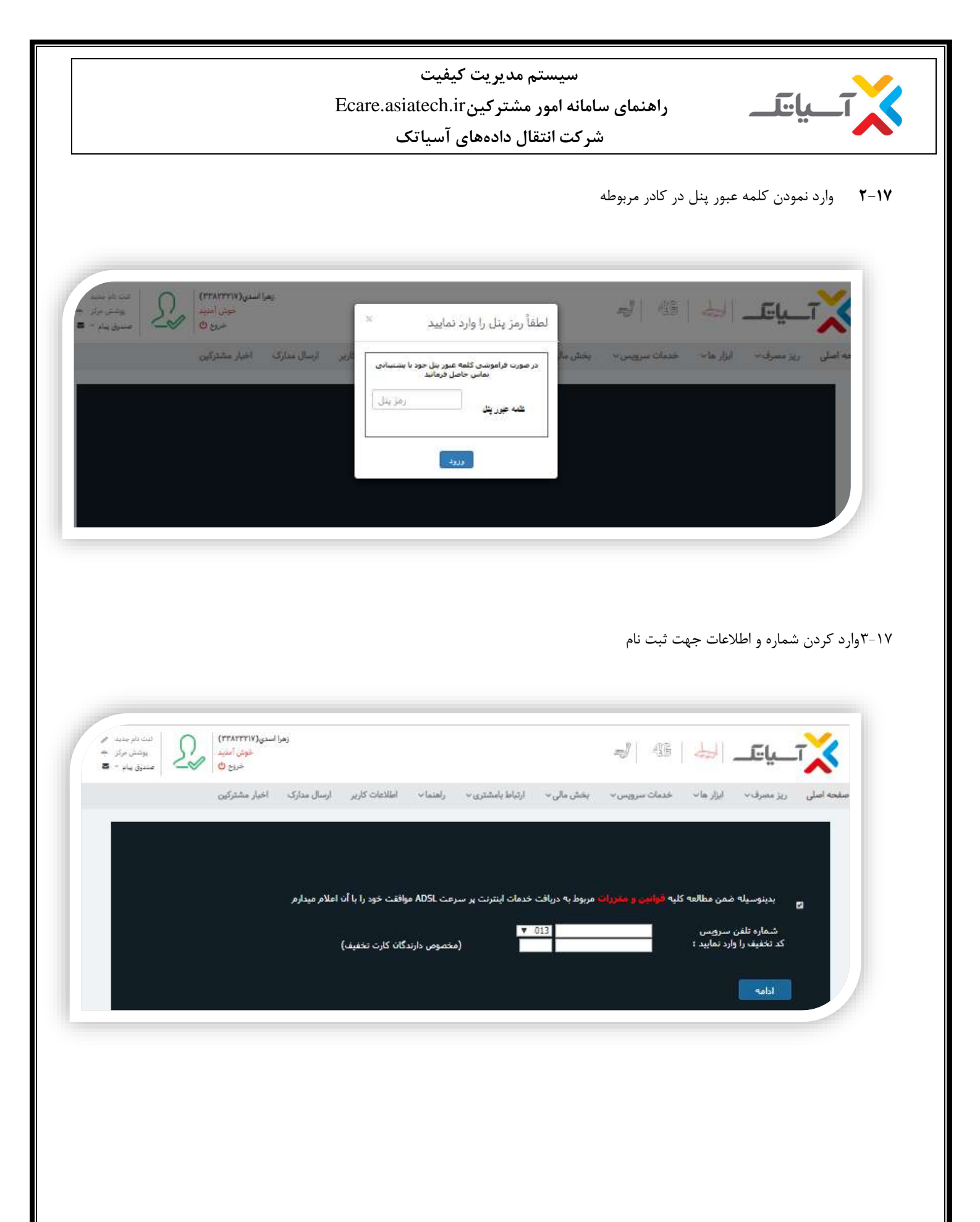

| کد سند: SS-GL-34 | صفحه ۵۲ از ۵۲ | <b>شماره ویرایش</b> : صفر |
|------------------|---------------|---------------------------|
|------------------|---------------|---------------------------|